# Dubai Trade

# CargoWaves Services: BCO's Order Journey Manual

#### **Copyright Information**

Copyright © 2024 by Dubai Trade. All rights reserved. This document and all associated attachments mentioned therein are the intellectual property of Dubai Trade. This document shall be used only by persons authorized by DUBAI TRADE, for the purpose of carrying out their obligations under a specific contract with DUBAI TRADE. Unauthorized copying, printing, disclosure to third party and transmission of this document to any other destination by any media will constitute an unlawful act, attracting appropriate legal actions.

#### **Control Document Notification**

This is a controlled document. Unauthorized access, copying, replication and usage for a purpose other than for which this is intended are prohibited. This document is being maintained on electronic media. Any hard copies of it are uncontrolled and may not be the latest version. Ascertain the latest version available with DUBAI TRADE.

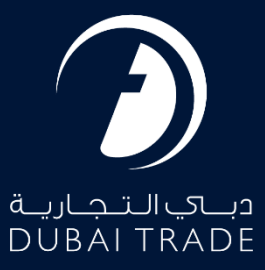

# **Table of Contents**

| Document version                                      |
|-------------------------------------------------------|
| Introduction4                                         |
| Key Benefits for Users4                               |
| List of Services4                                     |
| BCO / Shipper / Importer / Freezone Licensee5         |
| C & F Agent / Shipping Agent5                         |
| Haulier                                               |
| Driver5                                               |
| Step1: - Accessing the Platform:7                     |
| Step2: - Logging In:7                                 |
| Step 4: - Selecting Service:                          |
| Step 5: - Choosing Customer:8                         |
| Step 6: -Inland Services Main Page:9                  |
| How to add new address and edit the existing address9 |
| Add a new address                                     |
| How to Edit the existing Address10                    |
| Step 7: Orders main Page11                            |
| Step 7.1 Selecting Movement Type:11                   |
| Step7.2 Order Status Options:12                       |
| Export Order Creation Functionalities:                |
| Step 7.3 Creating Orders from Draft:14                |
| Step 8: Order Creation for Export Orders15            |
| Creating Export order with Export FCL with Empty15    |
| Step 9: Selecting Destination using widget17          |
| Completing Preferred Slot Booking:17                  |
| Navigating to Destination Widget Option:17            |
| Selecting Container:                                  |
| Selecting Destination:                                |

| Step 11: Creating the Order                                                                      |
|--------------------------------------------------------------------------------------------------|
| Accessing Edit Option:                                                                           |
| Filling Order Selection Details Part 1:20                                                        |
| Filling the order details like Container destination and assigning the Haulier & Token Preferred |
| Slot Selection (Part 2)                                                                          |
| Step 12: Viewing order details                                                                   |
| Creating Export FCL without Empty container24                                                    |
| Step 9: Selecting Destination                                                                    |
| Completing Preferred Slot Booking:26                                                             |
| Navigating to Destination Icon:                                                                  |
| Adding Location27                                                                                |
| Selecting Container:                                                                             |
| Selecting Destination:                                                                           |
| Step 11: Creating the Order                                                                      |
| Accessing Create/Edit Option:                                                                    |
| Filling the order details like Container destination and assigning the Haulier & Token Preferred |
| Slot Selection                                                                                   |
| Step 12: Viewing order details                                                                   |
| Order Creation for Import Orders33                                                               |
| Step 12: Viewing order details                                                                   |
| Summary                                                                                          |

# Document version.

| Date                            | Version Number | Author | Document Changes        |
|---------------------------------|----------------|--------|-------------------------|
| 8 <sup>th</sup> April 2024      | 1.0            |        | 1 <sup>st</sup> Version |
| 19 <sup>th</sup> August<br>2024 | 2.0            |        | 2 <sup>nd</sup> Version |

# Introduction

CargoWaves services aim to streamline containerized transportation coordination by offering stakeholders end-to-end process execution from a single platform. With our CargoWaves services, BCOs (**Beneficiary Cargo Owners**), Shippers, Importers, Clearing & Forwarding Agents, and Shipping Agents gain valuable insights into the execution of containerized movements by their nominated Hauliers.

#### Key Benefits for Users

- 1. Elimination of Offline Coordination: Say goodbye to the hassle of offline coordination. Our platform centralizes the transportation process, reducing coordination efforts for all stakeholders.
- 2. **Automation and Transparency:** Achieve automation, transparency, and accuracy in the Haulier nomination process. Users gain visibility into available Preferred Slots and can assign transportation transactions to chosen Hauliers or manage them in-house.
- 3. **Efficient Asset Management:** For Hauliers, our platform offers efficient asset management and task allocation through a single window. Make informed decisions and enhance communication with stakeholders like Drivers, Port Operations Authorities, and Cargo Owners.
- 4. **Operational Efficiency:** Improve operational efficiency and reduce costs by consolidating multiple containers moves under a single E-token Preferred Slot. Our system assists in decision-making and highlights opportunities for consolidation.
- 5. **Flexibility and Adaptability:** Enjoy flexibility in managing assets allocated to E-token movements. Our platform allows for amendments and updates as needed, ensuring adaptability to changing requirements.

CargoWaves services are designed to revolutionize the containerized transportation industry, offering efficiency, transparency, and ease of communication for all stakeholders involved.

#### **List of Services**

- Orders: Our Orders service merges Haulier Nomination and E-token functionalities, catering to Cargo Owners, Agents, and Hauliers. This service streamlines offline activities and incorporates efficiency enhancements for seamless digitalization. The Service also provides Spot Booking service, offering express container transportation to BCOs, Shippers, Importers, Clearing & Forwarding Agents, and Shipping Agents, providing competitive transportation rates from the market.
- 2. **Trucking Management:** Trucking Management services facilitate the scheduling and execution of E-Token for containerized movements by Cargo Owners, Agents, and Hauliers.
- 3. **Driver Communication:** Driver Communication services establish real-time communication between Drivers and stakeholders involved in E-Token execution. Utilizing WhatsApp, Mobile App, and SMS communication channels, it ensures efficient coordination throughout the transportation process.

- 4. **Rate Management:** Haulier can manage their rate for Multiple Lane for containerized transportation and can provide visibility to BCOs via the "Market Recommendations" feature to proceed with Spot booking.
- 5. **Spot Procurement:** Spot Procurement service enables the procurement of containerized movement rates from the market and integrates them into the system for easy access.
- 6. **Trucking Invoicing:** Trucking Invoicing services cover basic invoicing needs, including generating invoices for completed Orders through Spot Booking and adding any additional charges as needed.

These services collectively enhance efficiency, transparency, and communication within the containerized transportation process, benefiting all stakeholders involved.

# **Product User Information**

#### BCO / Shipper / Importer / Freezone Licensee

- Access to Orders, Trucking Management, and Trucking Invoicing services.
- Executes CargoWaves movements of Import/Export to/from the port.
- Treated as the Owner of Containerized Cargo.

#### C & F Agent / Shipping Agent

- Access to Orders, Trucking Management, and Trucking Invoicing Services.
- Executes CargoWaves movements of Import/Export to/from the port on behalf of Cargo owners.
- Utilizes CargoWaves Services for container transportation.

#### Haulier

- Access to Orders, Trucking Management, Rate Management, Spot Procurement, and Trucking Invoicing.
- Provides transportation service to BCOs, Shippers, Importers, C & F Agents, and Shipping Agents.
- Receives Haulier Nomination, schedules E-Token Preferred Slots, procures rates from the market, and provides invoicing for trucking services.

#### Driver

- Utilizes driver communication services for performing trucking services.
- Communicates with Hauliers and Port Operations team.
- Accesses communication channels for efficient coordination.

*Note:* Users have access to sub-services specific to their Persona type. Users with access to multiple Personas can switch between views accordingly.

# Comprehensive Guide: How to Utilize CargoWaves Services Effectively As a BCO

BCO (Beneficiary Cargo Owner)

The BCO is the owner of containerized cargo with access to Orders, Trucking Management, and Trucking Invoicing services. They execute CargoWaves movements of import/export to/from the port, creating container orders from the containerized shipment.

# NOTE: BCO must make sure no preferred Haulier is assigned. If BCO has a preferred haulier, they must go to the service Cancel – Preferred Haulier and Cancel the Preferred Haulier

| Preferred Haulier | Cancellation |                        | / I III |
|-------------------|--------------|------------------------|---------|
|                   | Haulier Code | H00001                 |         |
|                   | Haulier Name | DETROIT SHIPPING L.L.C |         |
|                   |              | Cancel                 |         |
|                   |              |                        |         |

NOTE: BCO must make sure Haulier is NOT assigned. Click 💌 to remove the haulier. If BCO has a preferred haulier, they must go to the service Cancel – Preferred Haulier and Cancel the Preferred Haulier

| موانى دېپ العالوية<br>DP WORLD | ments an           | d the Am | ounts                   |         |         |            |         |        |  |  | 9 |
|--------------------------------|--------------------|----------|-------------------------|---------|---------|------------|---------|--------|--|--|---|
| Document<br>Search             | Compute<br>Charges | e 🌳      | 3<br>Confirm<br>Charges |         |         |            |         |        |  |  |   |
| Documents List                 |                    |          |                         |         |         |            |         |        |  |  |   |
| Bill Number                    | Container          | Amount   | Vat Am                  | Total A | Haulier |            |         |        |  |  |   |
| 101-10102402-24                | 2                  | 2283     | 0                       | 2283    | H00001  | Q <b>x</b> | Details | Delete |  |  |   |

DP World Payments second page should display NO Haulier

| موانى دىن الم<br>WORLD | iments and              | the Amour  | nts                     |              |          |      |         |        |  |  |
|------------------------|-------------------------|------------|-------------------------|--------------|----------|------|---------|--------|--|--|
| Document Search        | 2<br>Compute<br>Charges | ¢ c        | 3<br>Confirm<br>Charges |              |          |      |         |        |  |  |
| ocuments List          |                         |            |                         |              |          |      |         | •      |  |  |
| Bill Number            | Container               | Amount Vat | Am Iot                  | al A Haulier |          |      |         |        |  |  |
| 101-10102402-24        | 2                       | 2283       | 0                       | 2283         |          | Q. 🗶 | Details | Delete |  |  |
|                        |                         |            |                         |              |          |      |         |        |  |  |
| Total                  | 2                       | 2283       | 0                       | 2283         |          |      |         |        |  |  |
|                        |                         |            |                         |              | Previous | Next |         |        |  |  |

#### BCO User Journey: Creating Transportation Orders

#### Step1: - Accessing the Platform:

• User navigates to <u>www.dubaitrade.ae</u> :

#### Step2: - Logging In:

- BCO user logs in with their BCO credentials.
- Upon successful login, the user lands on the **main page**.

| DUBAI TRADE           |  |
|-----------------------|--|
| Username              |  |
| Password              |  |
| Forgot password ?     |  |
| SIGN IN               |  |
| Or                    |  |
| Sign in with UAE PASS |  |

#### Step3: -Navigating to Service Selection:

• User clicks on the menu icon to reveal the menu screen.

|                                                |                                                         | 🎁 Portal Tour 🚨 Inbox 💄                                                                                 |
|------------------------------------------------|---------------------------------------------------------|----------------------------------------------------------------------------------------------------|
| Welcome ·                                      |                                                         | Last Login -                                                                                            |
| FREQUENTLY USED SERVICES                       | FAVOURITE SERVICES                                      | CERTIFIED TRAINING CALENDAR                                                                             |
| Sequest - P2 GATE - Container Request          | Request - Inland Transportation                         | Certified Trade & Logistics Professional - (English)<br>Sun, Aug 11, 2024 - 10:00 AM                    |
| Sequest - Export TLUC/Shifting Charges Payment | Sequest - DP World Payment_s                            | Certified Customs Expert - Assessment - (English)<br>Sun, Aug 25, 2024 - 10:30 AM                       |
| Sequest - P2 GATE - EToken                     | Digital Delivery Order - Track Digital Delivery Order   |                                                                                                    |
| S Enquiry - P2 GATE - Haulier Nomination       | Digital Delivery Order - Request Digital Delivery Order | E-LEARNING PROGRAMMES                                                                                   |
| - Amend - P2 GATE - Haulier Nomination         |                                                         | Get hands-on training with our E-learning courses based on advanced<br>visual and instructional design. |
| S Enquiry - P2 GATE - EToken                   |                                                         | LEARN MORE                                                                                              |

#### Step 4: - Selecting Service:

- On the menu screen, the user **selects the Service** name **CargoWaves**.
- Click on search bar and type "CargoWaves" select it by clicking on it.

| ديــاكالـتـجاريـة<br>DUBAI TRADE |   |
|----------------------------------|---|
| All Services                     | ~ |
| Cargo Waves                      | x |
| Jafza Welcome Pack               |   |
| 🔅 Request                        | ~ |
|                                  |   |

#### Step 5: - Choosing Customer:

- After selecting the service type, a screen displaying the **customer list** appears.
- User selects the right customer from the list and clicks on the "**OK**" option.

| Cust | tomer List            |           |
|------|-----------------------|-----------|
|      |                       |           |
|      | Select Customer       |           |
|      |                       | ~         |
|      | Remember my selection |           |
|      |                       | OK CANCEL |

#### Step 6: -Inland Services Main Page:

- Upon selecting the customer, the main screen appears with three main options: Orders, Trucking Management, and Trucking Invoice.
- Users need to click on **Orders** option.

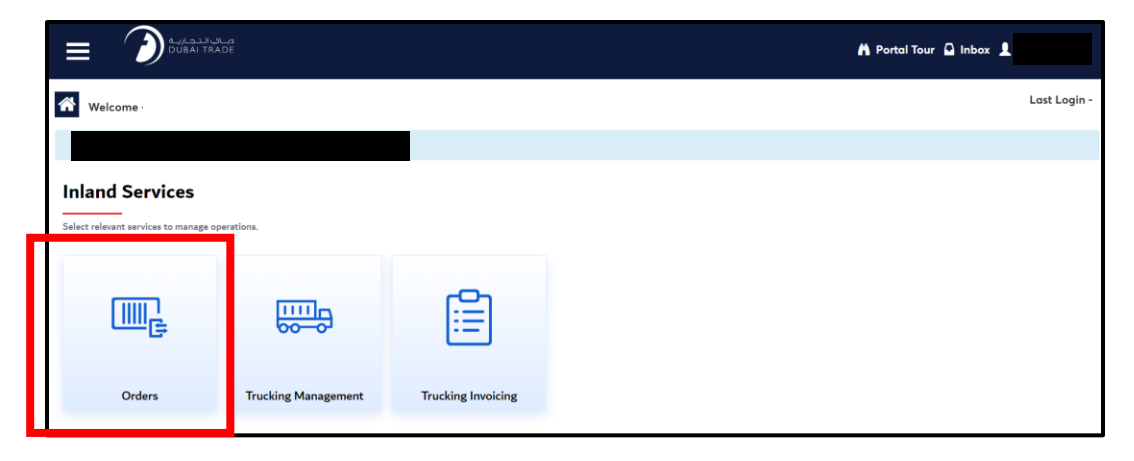

# How to add new address and edit the existing address.

#### Add a new address.

• Go to the Order page and click the location icon to open the Address Book page.

|                                                                    |            |               |                                            |               |                      |               |                     | 🐴 Portal 1    | our 🤷 Inbox | £.            |
|--------------------------------------------------------------------|------------|---------------|--------------------------------------------|---------------|----------------------|---------------|---------------------|---------------|-------------|---------------|
| Welcome -                                                          |            |               |                                            |               |                      |               |                     |               |             | Last Login    |
|                                                                    |            |               |                                            |               |                      |               |                     |               |             |               |
| Orders                                                             |            |               |                                            |               |                      |               |                     | 0             | II A        | 礅             |
| Which type of movement would you like to Draft Pending Accepted Co | select? (  | Import O      | Export <ul> <li>All Description</li> </ul> | ocuments      |                      |               |                     |               |             |               |
| BOE/BRN Search By Q                                                | Move Type: |               |                                            | Advanced      | search               |               |                     |               |             | :: ≣          |
| BRN 5004371 (* EMPTY RELEASE                                       |            |               | BRN 5004370                                | EMPTY RELEASE |                      |               | BRN 5004369         | EMPTY RELEASE |             |               |
| Consignee                                                          | F7100      | SONY GULF FZE | Consignee                                  | F71           | 00   ALOKOZAY GENERA | L TRADING LLC | Consignee           |               | F7100       | SONY GULF FZE |
| Request Date                                                       |            | Feb 19, 2024  | Request Date                               |               |                      | Feb 19, 2024  | Request Date        |               |             | Feb 19, 2024  |
| Vessel Cut-off Date                                                |            | May 21, 2024  | Vessel Cut-off Date                        |               |                      | May 21, 2024  | Vessel Cut-off Date | •             |             | Aug 19, 2024  |
| Containers                                                         |            | 45/60         | Containers                                 |               |                      | 30/30         | Containers          |               |             | 57/60         |
| Slot OP Destination                                                | 🧷 Edit     | © View        | ( Slot                                     | O Destination | C Edit               | ( View        | () Slot             | O Destination | D Edit      | <b>A</b> 11   |

- Enter the required details for the new address.
- Click "Add Location" to save the new address.

|             | Address Book                        |                                  | Click on Add             |                |                |             |        |  |  |
|-------------|-------------------------------------|----------------------------------|--------------------------|----------------|----------------|-------------|--------|--|--|
|             | Address Name *                      | Location *                       |                          |                | City *         |             |        |  |  |
|             | JAFZA North, Dubai                  |                                  |                          | *              | Dubai          |             |        |  |  |
|             | Country *                           | Contact Person *                 |                          |                | Contact Num    | ct Number * |        |  |  |
| Fill in the | UAE                                 | Joe John                         |                          | +971 56384678  |                |             |        |  |  |
| detail.     | Addresses                           |                                  |                          |                |                |             |        |  |  |
|             | Address Name                        | Location                         | Country                  | Contact Person | Contact Number | Actions     |        |  |  |
|             | 106 near build A4, dubai South. DWC | Dubai World Central              | ubai World Central Dubai |                |                |             | 🖉 Edit |  |  |
|             | Fujairah                            | Fujairah City                    | Dubai                    | UAE            |                |             | / Edit |  |  |
|             | Jafza South                         | Dubai Investments Park           | Dubai                    | UAE            |                |             | / Edit |  |  |
|             | Building no 334 , Park Avenue       | Jebel Ali Free Zone, Jafza North | Dubai                    | UAE            |                |             | / Edit |  |  |
|             | Dubai South Warehouse               | Jebel Ali Free Zone, Jafza South | Dubai                    | UAE            |                |             | 🥒 Edit |  |  |
|             | floor 26, Jafza one                 | Jebel Ali Free Zone, Jafza North | Dubai                    | UAE            |                |             | / Edit |  |  |

• Check the address list on the same page to see the newly added address.

| Addresses                           |                                  |       |         |                |                |         |
|-------------------------------------|----------------------------------|-------|---------|----------------|----------------|---------|
| Address Name                        | Location                         | City  | Country | Contact Person | Contact Number | Actions |
| 106 near build A4, dubai South. DWC | Dubai World Central              | Dubai | UAE     |                |                | 0 Edit  |
| Fujairah                            | Fujairah City                    | Dubai | UAE     |                |                | 0 Edit  |
| Jafza South                         | Dubai Investments Park           | Dubai | UAE     |                |                | 🧪 Edit  |
| Building no 334 , Park Avenue       | Jebel Ali Free Zone, Jafza North | Dubai | UAE     |                |                | 🧪 Edit  |
| Dubai South Warehouse               | Jebel Ali Free Zone, Jafza South | Dubai | UAE     |                |                | 🧪 Edit  |

## How to Edit the existing Address

- Go to the Order page and click the location icon to open the Address Book page.
- Open the Address Book page to see the list of existing addresses.
- Find the address you want to edit and click the edit icon.

| Welcome - Test Te                                                                                          | st                                                |                                                       |                                                           |                                                                                               |                                                             | Los                  | st Login - ' |                                        |
|----------------------------------------------------------------------------------------------------|---------------------------------------------------|-------------------------------------------------------|-----------------------------------------------------------|-----------------------------------------------------------------------------------------------|-------------------------------------------------------------|----------------------|--------------|----------------------------------------|
| Orders<br>Which type of movement                                                                           | would you like to selec                           | 1? 🔿 Import                                           | t 🖲 Export                                                | Click to add<br>an address                                                                    | •                                                           | 0                    | G            | ŝ                                      |
|                                                                                                    |                                                   |                                                       |                                                           |                                                                                               |                                                             |                      |              |                                        |
| Draft Pending Q, BRN Search By                                                                             | Accepted Complete Move Type:                      | d Cancelled                                           | •                                                         | Advanced search                                                                               |                                                             |                      |              | <b>:</b>                               |
| Deaft Pending Q, BRN Search Dy BRN 5004373 EMPTYR                                                          | Accepted Complete Move Type:                      | d Cancelled                                           | *<br>BRN 5004367 🖀                                        | Advanced search                                                                               | BRN 5004371                                                 | EMPTY RELEASE        |              | :: ≣                                   |
| Deafe Pending Q, BRN Search By BRN 5004373 Derry Consigner                                                 | Accepted Complete Move Type: 104007 F71001        | d Cancelled                                           | v<br>BRN 5004367 🌋<br>Cansignee                           | Advanced search<br>Dorotif FCL WHILEMPTY<br>F7200   SONY GULF FZE                             | BRN 5004371<br>Consigner                                    | IMPTY RELEASE        | 17100        | SONY QULY FZE                          |
| Draft Pending Q, BRN Search By BRN 5004373 (DMPTV R Consignee Vessel Cut-off Data                          | Accepted Complete<br>Move Type:<br>17300          | d Cancelled<br>SONY GULF F2E<br>Aug 19, 2024          | v BRN 5004367 Contigue Vessel Cat-off Data                | Advanced search<br>F720015 FOR MITE Search<br>F720015 SONY OULF FZE<br>Mar 62, 2034           | BRN 5004371<br>Consignee<br>Vessel Cut-off Du               | EMPTY RELIASE        | F7100)       | 50NY OUUF FZE<br>May 21, 2024          |
| Draft Pending<br>Q, BRN Search By<br>BRN 500-373 Contyre<br>Contigent<br>Visual Cut-off Date<br>Containers | Accepted Complete<br>Move Type:<br>IZANZ<br>IZANZ | d Cancelled<br>SONY GULF FZE<br>Aug 15, 2024<br>30/30 | * BRN 5004367 * Consignee Vessel Cart off Data Containers | Advanced search<br>EXPLORE FCL MITH COMPTO<br>F7300   SONY GULF FZE<br>Mar (22, 2025<br>25/30 | BRN 5004371<br>Consignee<br>Vessel Cut-off Du<br>Containers | EMPTY RELEASE<br>for | F7100 (      | SONY GULF FZE<br>May 21, 2024<br>45/10 |

- Make changes to the address as needed.
- Click "Edit Address" to save your changes in the system.

|                                             | Address Book Edit Addresses                     |                                                                              | Step 3: Click<br>on Edit                |                                            |                              |
|---------------------------------------------|-------------------------------------------------|------------------------------------------------------------------------------|-----------------------------------------|--------------------------------------------|------------------------------|
| Step 2:<br>Make<br>changes to<br>the addres | Address Name *<br>Fujairah<br>Country *<br>UAE  | Location *<br>Fujairah City<br>Contact Person *<br>Sneha                     | City*<br>Dubai<br>Contact Nu<br>+971 52 | mber *<br>3683823                          |                              |
| detial                                      | Addresses                                       | Location City                                                                | Country Contact Decease                 | Contact Number Actions                     |                              |
|                                             | 106 near build A4, dubai South. DWC<br>Fujairah | Dubai World Central Dub<br>Fujairah City Dub                                 | i UAE                                   | Contact Number Actions                     | Step 1 :<br>Click on<br>Edit |
|                                             | Jafza South<br>Building no 334 , Park Avenue    | Dubai Investments Park Dub<br>Jebel Ali Free Zone, Jafza North Dub           | ii UAE<br>ii UAE                        | <ul> <li>✓ Edit</li> <li>✓ Edit</li> </ul> |                              |
|                                             | Dubai South Warehouse<br>floor 26, Jafza one    | Jebel Ali Free Zone, Jafza South Dub<br>Jebel Ali Free Zone, Jafza North Dub | ii UAE<br>ii UAE                        | ∥ Edit<br>∥ Edit                           |                              |

# Step 7: Orders main Page

| الدي الدجارية<br>DUBAI TRADE -<br>(7) Memory Leager 224 Mil  |              |              |                     |               |                      |               |                     | 🎽 Portal Te   | our 🖸 Inbox 🚽 |               |
|--------------------------------------------------------------|--------------|--------------|---------------------|---------------|----------------------|---------------|---------------------|---------------|---------------|---------------|
| Welcome -                                                    |              |              |                     |               |                      |               |                     |               |               | Last Login -  |
|                                                              |              |              |                     |               |                      |               |                     |               |               |               |
| Orders                                                       |              |              |                     |               |                      |               |                     | 0             | ı.<br>م       | 袋             |
| Which type of movement would you like Draft Pending Accepted | e to select? | ) Import O I | Export 💿 All Doe    | uments        |                      |               |                     |               |               |               |
| BOE/BRN Search By Q                                          | Move Type:   |              | Ŧ                   | Advanced      | search               |               |                     |               |               | :: ≡          |
| BRN 5004371 🌋 EMPTY RELEASE                                  |              |              | BRN 5004370 🏾 🇯     | EMPTY RELEASE |                      |               | BRN 5004369         | EMPTY RELEASE |               |               |
| Consignee                                                    | F7100   SC   | ONY GULF FZE | Consignee           | F71           | 00   ALOKOZAY GENERA | L TRADING LLC | Consignee           |               | F7100         | SONY GULF FZE |
| Request Date                                                 |              | Feb 19, 2024 | Request Date        |               |                      | Feb 19, 2024  | Request Date        |               |               | Feb 19, 2024  |
| Vessel Cut-off Date                                          |              | May 21, 2024 | Vessel Cut-off Date |               |                      | May 21, 2024  | Vessel Cut-off Date |               |               | Aug 19, 2024  |
| Containers                                                   |              | 45/60        | Containers          |               |                      | 30/30         | Containers          |               |               | 57/60         |
| Slot Oestination                                             | D Edit       |              | () clas             | Destination   | A                    | -             | 0.00                | 0             |               |               |

#### Step 7.1 Selecting Movement Type:

• On the order page, the user needs to select the movement type (Import or Export or All Document) by clicking on the check circle option.

| Which type of movement would you like to select? | O Import | C Export | All Documents |
|--------------------------------------------------|----------|----------|---------------|
|                                                  |          |          |               |

#### All Document:

In the system, "All Document" signifies and show both import & export bookings you have received, and allow you to View document, create booking, Amend booking and Cancel booking as mentioned below:

#### **IMPORT:**

In the system, "import" signifies the process of bringing containers from external locations into the port to Mainland. This involves the arrival of containers from outside sources, which are then received and processed within the port's facilities for various purposes such as storage, distribution, or further transportation to warehouses, etc.

#### **EXPORT:**

On the other hand, "export" in the system denotes the movement of containers from the mainland/port to different destinations, external to the port's vicinity. This involves the transfer of containers from the port's premises to other locations, whether they are intended for shipment overseas, distribution to other regions, or for any other specific purposes.

#### Difference Between Import and Export Screen

|                                                                            |                                                                        | Import                                                      | t Optio                        | n                                                         |                                                                                                    |                                                                     |                      |                                                 | Export                                          | Optio                                    | n                                                               |                            |                                                    |
|----------------------------------------------------------------------------|------------------------------------------------------------------------|-------------------------------------------------------------|--------------------------------|-----------------------------------------------------------|----------------------------------------------------------------------------------------------------|---------------------------------------------------------------------|----------------------|-------------------------------------------------|-------------------------------------------------|------------------------------------------|-----------------------------------------------------------------|----------------------------|----------------------------------------------------|
| Witching - Test Test                                                       | Only ir<br>option.<br>Handy<br>Movem                                   | when<br>nent Sp                                             | s the B<br>creatin<br>ecific b | OE se<br>ng onl<br>bookin                                 | earch bar<br>y Import<br>g.<br>even a the transfer                                                                                                    |                                                                     | • L<br>c<br>r<br>• H | Let u<br>docum<br>moven<br>Handy<br>Moven       | is you<br>lients al<br>nent.<br>when<br>hent Sp | । sea<br>nd cho<br>creati<br>ecific∣     | irch<br>ose<br>ng c<br>book                                     | for<br>the<br>only<br>ing. | BRN<br>type of<br>Export                           |
| F7100-FREEZONE LICENCEE                                                    | (F)-SONT GULF FZE                                                      |                                                             |                                |                                                           |                                                                                                    | _                                                                   |                      |                                                 |                                                 |                                          |                                                                 |                            |                                                    |
| Orders                                                                     |                                                                        |                                                             |                                | 0                                                         | 62 \$                                                                                                    | 🕋 Welcome                                                           | Text Text            |                                                 |                                                 |                                          |                                                                 | Lost Lo                    | gin - 10-Apr-2024 12:11:22                         |
| Which type of movement stands you track Pending Accepted Q, INTE Speech Sy | like to select? () import ()<br>Completed Cancelled<br>Advanced search | 59991                                                       |                                |                                                           |                                                                                                    | Orders<br>Which type of me                                          | name t world you li  | in to minut? I have t                           | ) Equal                                         |                                          |                                                                 | 0 0                        |                                                    |
| 502 103-00012404-24 👚<br>Condgree                                          | F7100   SOWY OULT F2B                                                  | SOR 101-30012401-34 🕱<br>Condgess                           | 17500 ( SONE ON UT 128         | EOL 101-17012405-24 🕱<br>Contyree                         | 17500 ( SOWY OLUT 126                                                                                                    | Q, sint times                                                       | 2                    | Max Iger                                        | • Married                                       |                                          |                                                                 |                            |                                                    |
| Gerang Ober Valles, hann<br>Stanger Valles, fran<br>Grannen                | . # 31,500<br>162,240<br>203                                           | Schurg order skillen free<br>Ymoge skillen free<br>Geranies | Pe 39, 330<br>Pe 39, 350<br>L3 | On ang Polin and Mark Same<br>Yong Marky Gas<br>Conserves | 446,30<br>1923 (1923)<br>1933 (1934)<br>1934 (1934)<br>1934 (1934) | ERN SCANATZ<br>Gondgram<br>None mit a filter<br>Contention<br>⊘take | S 200 Kbr            | 17200 (SCH GAT FE<br>Kag 11 1900<br>≇ Sch ⊗ the | EN SOCIAL CARLEN                                | n ti ti ti ti ti ti ti ti ti ti ti ti ti | GEN LORA 317 📽<br>Contigna<br>Verse Hord & 1 Have<br>Contailean | 19/10/15 Metalla           | TTOIL (SOF CALTE:<br>Vector max.<br>1993)<br>© The |

#### Step7.2 Order Status Options:

- On the order page, there are five status options: **Draft, Pending, Accepted, Completed, and Cancelled.**
- These options show the status of the orders.

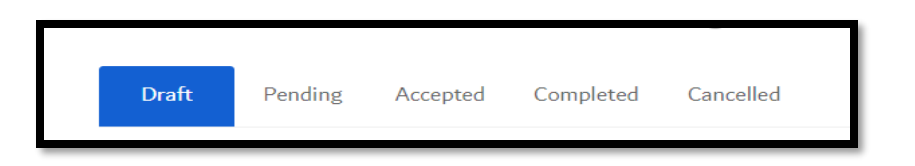

#### **Draft State:**

- All containers in the Documents of FCL Import and Export movement types of default to this state if:
- DPW Payment for Orders has been received.
- Order for the Container(s) under a Document is yet to be placed.

#### Pending State:

Containers remain in this state if:

- DPW Payment for Orders has been received for a specific Haulier Nomination.
- Order is placed, but Haulier acceptance is pending or rejected against the order acceptance request.

#### Accepted State:

Containers transition to this state if:

- Haulier accepts the Orders for container(s), and DPW payment is received.
- Haulier Nomination is executed through the "Haulier Nomination Service" from Classic Service.

#### **Completed State:**

Containers reach this state upon:

• Execution of transportation by the Haulier for nominated containers.

#### **Cancelled State:**

Containers enter this state if:

• Order/Haulier Nomination is cancelled either through Orders service or any classic Service by BCO(s).

This categorization clarifies the stages through which containers pass within the system, providing a clear understanding of their status and associated actions.

# Export Order Creation Functionalities:

#### **BRN Search Bar:**

• Utilize the search bar option to locate **BRN documents/cards** by entering the **BRN number/DPW Reference Number.** 

• The search bar enables quick access to specific **BRN documents**, streamlining the order creation process.

| BRN Search By Q Move Type: | • |
|----------------------------|---|
|----------------------------|---|

#### **Movement Type Functionality:**

| Move Type:     |                             | •    |
|----------------|-----------------------------|------|
|                | None                        |      |
|                | Export FCL without MT       | E    |
| F7100          | Export FCL with MT          |      |
|                | Export FCL with MT specific |      |
| 🧪 Edit         | Empty Release               | 🕽 De |
|                | Empty Deposit               |      |
|                | Import Full Deposit         |      |
| ALOKOZAY GENER | AL TRADING LLC Consignee    |      |

- Select the proper movement type for the export order being created:
- Export FCL without MT Export Booking without Empty containers.
- Export FCL with MT: Export Booking with Empty containers to be received from PORT.
- Export FCL with MT specific: Export Booking with Empty containers with specific container number, to be received from PORT.
- Empty Release: Empty Container Booking for receiving from PORT.
- Empty Deposit: Empty Container Booking for Depositing to PORT.
- Import Full Deposit: Import Booking for delivery IMPORT container to PORT.

Note: In the system, **MT** refers to "**Empty**" containers. Keep this in mind when navigating the platform and selecting movement types.

Movement type specifies the nature of the Document whose order being initiated, ensuring accurate processing and handling of container movements.

#### Step 7.3 Creating Orders from Draft:

• If the user selects the "Draft" option, they can create orders from the BRN number Document.

| BRN 5004373      | B EMPTY RELEASE |           |               |
|------------------|-----------------|-----------|---------------|
| Consignee        |                 | F7100   S | SONY GULF FZE |
| Vessel Cut-off D | Date            |           | Aug 19, 2024  |
| Containers       |                 |           | 30/30         |
| 🕒 Slot           | O Destination   | 🧪 Edit    | View          |
|                  |                 |           |               |

• The consignee card has the **BRN number**, which is used to start the **order creation process**.

**Note:** The BRN document originates from the integration of Multiple systems and is not generated within CargoWaves services by users.

# **Step 8: Order Creation for Export Orders**

#### **Creating Export order with Export FCL with Empty**

Export Booking with Empty containers to be received from PORT.

| Orders                          |                   |                 |                     | 0 | Las | 發       |
|---------------------------------|-------------------|-----------------|---------------------|---|-----|---------|
| Which type of movement would yo | u like to select? | O Import        | Export              |   |     |         |
| Draft Pending Accepte           | d Completed       | Cancelled       |                     |   |     |         |
| Q BRN 5004615                   | Move Type:        | Export FCL with | T - Advanced search |   |     | : ≡     |
| BRN 5004615 EXPORT FCL WITH EI  | S0117   S         | ONY GULF FZE    |                     |   |     |         |
| Vessel Cut-off Date             |                   | May 09, 2024    |                     |   |     |         |
| Containers                      |                   | 8/8             |                     |   |     |         |
| Slot 🔮 Destination              | 🧨 Edit            | ( View          |                     |   |     |         |
|                                 |                   |                 |                     |   | 1-1 | sf1 < > |
|                                 |                   |                 |                     |   |     |         |

• Create an Export FCL with Empty containers order, the user first clicks on the Preferred Slot's widget icon on the consignee card.

| Orders                                                                    |                                               |                       |                     | 0                  | l loo      | 礅            |  |  |  |
|---------------------------------------------------------------------------|-----------------------------------------------|-----------------------|---------------------|--------------------|------------|--------------|--|--|--|
| Which type of movement would you like to select? O Import O All Documents |                                               |                       |                     |                    |            |              |  |  |  |
| Draft Pending Accepted Completed Cancelled                                |                                               |                       |                     |                    |            |              |  |  |  |
| BRN Search By Q Move Type: Export FCL with N                              | BRN Search By Q Move Type: Export FCL with MT |                       |                     |                    |            |              |  |  |  |
| BRN 5004367 🌋 EXPORT FCL WITH EMPTY                                       | BRN 5004380 🈩 EXPORT FCL WITH EMPT            |                       | BRN 5004379 🌋       | EXPORT FCL WITH EM | (PTY       |              |  |  |  |
| Consignee F7100   SONY GULF FZE                                           | Consignee                                     | F7100   SONY GULF FZE | Consignee           |                    | F7100   SO | ONY GULF FZE |  |  |  |
| Vessel Cut-off Date Mar 02, 2024                                          | Vessel Cut-off Date                           | Feb 29, 2024          | Vessel Cut-off Date |                    |            | Mar 30, 2024 |  |  |  |
| Containers 10/30                                                          | Containers                                    | 16/20                 | Containers          |                    |            | 8/10         |  |  |  |
| O Slot O Destination I Edit                                               | Slot ODestination                             | 🖉 Edit 💿 View         | ( Slot              | O Destination      | D Edit     | View         |  |  |  |
|                                                                           |                                               |                       |                     |                    |            |              |  |  |  |

• After clicking on the Preferred Slot widget icon, the user is directed to the Preferred Slot selection page.

• On the Preferred Slot selection page, the user **clicks on the date input field** to select a date for their operation.

| Slot Selection                                   |                       |                                                                       |          |                             | ×            |
|--------------------------------------------------|-----------------------|-----------------------------------------------------------------------|----------|-----------------------------|--------------|
| Important: Please Instructions: To Select E-Toke | note, transporter are | prone to select different slot as per the availability on delivery da | ate      |                             |              |
| Date Input<br>dd/mm/yyyy                         | ä                     | Please select date to continue!                                       | Slot Red | commendation                |              |
| 40 FT Container                                  | +                     |                                                                       | #        | Container No<br>No data ava | Slot         |
| 40 FT Container                                  | +                     |                                                                       |          |                             |              |
| 40 FT Container                                  | +                     |                                                                       |          |                             |              |
| 40 FT Container                                  | +                     |                                                                       |          |                             |              |
| 40 FT Container                                  | +                     |                                                                       |          |                             |              |
| 45 FT Container                                  | +                     |                                                                       |          |                             |              |
|                                                  |                       |                                                                       |          |                             | RESET SUBMIT |

- After selecting the input date, the **Preferred Slot times window appears** on the same page.
- The user needs to **click** on their preferred Slot time window that best suits their operation needs.

| () Important: Please         | e note, transporter are      | prone to select different slot as p   | per the availability on delivery da   | te                                     |      |
|------------------------------|------------------------------|---------------------------------------|---------------------------------------|----------------------------------------|------|
| structions: To Select E-Toke | en Slot, first select Date a | nd select on Slot for Port Out and Po | ort in movement of each container.    |                                        |      |
| ate Input                    | <b>Г</b>                     | < Jul 7, 2024                         | Jul 8, 2024 🔉                         | Slot Recommendation                    |      |
| 07/07/2024                   | <b></b>                      | Available Slots: 200                  | Available Slots: 200                  |                                        |      |
| 40 FT Container              | +                            | 1600-1550                             | 14:00 - 15:50                         | II Container No<br>No data available ! | SIOT |
| 40 FT Container              | +                            | Available Slottz 200                  | Available Slots: 200                  |                                        |      |
| 40 FT Container              | +                            | 16:00 - 17:59                         | 16:00 - 17:59                         |                                        |      |
| 40 FT Container              | +                            | Available Slots: 200                  | Available Slots: 200                  |                                        |      |
| 40 FT Container              | +                            | 18:00 - 19:59<br>Available Slots: 200 | 18:00 - 19:59<br>Available Slots: 200 |                                        |      |
|                              | +                            |                                       |                                       |                                        |      |

- Once the user clicks on their selected preferred Slot, a pop-up screen appears.
- The user is prompted to **select the containers** available for that time window.
- Containers can be selected by **clicking on the checkbox icon** next to each container and then **click confirm.**

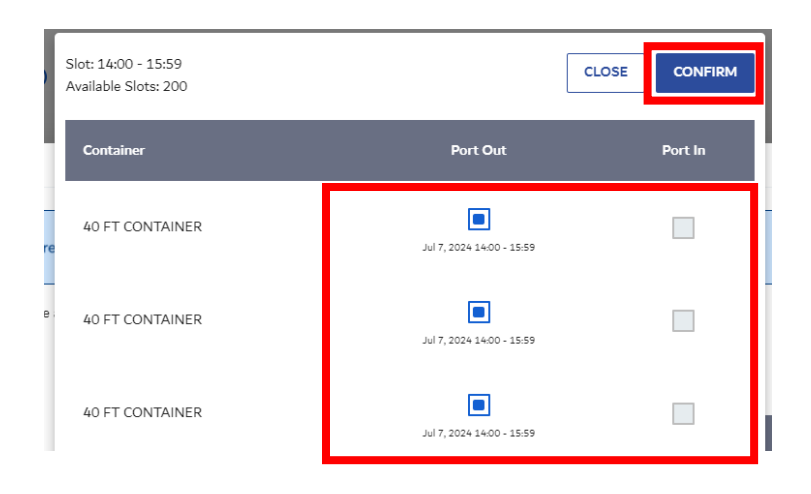

- Once the Preferred Slot is booked and containers are selected, the last step is for the user to click on the "**Submit" button**.
- Clicking on the "**Submit" button** confirms the Preferred Slot booking for the containers at the port.

| (i) Important: Please        | note, transporter an       | e prone to select different slot as j  | per the availability on delivery da   | te                  |        |
|------------------------------|----------------------------|----------------------------------------|---------------------------------------|---------------------|--------|
| structions: To Select E-Toke | en Slot, first select Date | and select on Slot for Port Out and Po | ort in movement of each container.    |                     |        |
| ate Input                    |                            | < Jul 7, 2024                          | Jul 8, 2024 🔉                         | Slot Recommendation |        |
| 07/07/2024                   |                            | Available Slots: 200                   | Available Slots: 200                  | # Container No      | Elat   |
| 40 FT Container              | +                          |                                        |                                       | No data avail       | able ( |
| 40 FT Container              | +                          | 14:00 - 15:59<br>Available Slots: 200  | 14:00 - 15:59<br>Available Slots: 200 |                     |        |
| 40 FT Container              | +                          | 16:00 - 17:59                          | 16:00 - 17:59                         |                     |        |
| 40 FT Container              | +                          | Available Slots: 200                   | Available Slots: 200                  |                     |        |
| 40 FT Container              | +                          | 18:00 - 19:59<br>Available Slots: 200  | 18:00 - 19:59<br>Available Slots: 200 |                     |        |
| 45 ET Container              | +                          |                                        |                                       |                     |        |

# Step 9: Selecting Destination using widget

#### **Completing Preferred Slot Booking:**

• After filling the Preferred Slot option with the required details and booking the **e-token Preferred Slots** for the containers in the draft section, the user proceeds to Step 9.

#### Navigating to Destination Widget Option:

• In the consignee card within the draft section, the user **clicks** on the **destination option**.

| Orders                                           |                                     |                       |                     | 0                  | L.S.       | 礅            |
|--------------------------------------------------|-------------------------------------|-----------------------|---------------------|--------------------|------------|--------------|
| Which type of movement would you like to select? | Export O All Documents              |                       |                     |                    |            |              |
| Draft Pending Accepted Completed Cancelled       |                                     |                       |                     |                    |            |              |
| BRN Search By Q, Move Type: Export FCL with      | 4T   Advanced search                |                       |                     |                    |            | :: ≡         |
| BRN 5004367 🌋 EXPORT FCL WITH EMPTY              | BRN 5004380 🈩 EXPORT FCL WITH EMPTY |                       | BRN 5004379 🌋       | EXPORT FCL WITH EM | PTY        |              |
| Consignee F7100   SONY GULF FZE                  | Consignee                           | F7100   SONY GULF FZE | Consignee           |                    | F7100   S0 | ONY GULF FZE |
| Vessel Cut-off Date Mar 02, 2024                 | Vessel Cut-off Date                 | Feb 29, 2024          | Vessel Cut-off Date |                    |            | Mar 30, 2024 |
| Containers 10/30                                 | Containers                          | 16/20                 | Containers          |                    |            | 8/10         |
| Slot                                             | Slot 🔮 Destination                  | Edit 💿 View           | () Slot             | O Destination      | 🧷 Edit     | View         |
|                                                  |                                     |                       |                     |                    |            |              |

#### Selecting Container:

- Upon clicking on the destination widget Icon, a screen will appear to add location.
- The user selects the container(s) by clicking on the checkbox option next to each container. Alternatively, they can select all container types with a single click on the checkbox option opposite the container type.

| Add L  | ocation                 |         |              |             | × |
|--------|-------------------------|---------|--------------|-------------|---|
| Select | t Destination           |         |              |             |   |
|        |                         | •       |              |             |   |
|        | Apply to All Containers |         |              |             |   |
|        | Container Type          | BRN No. | Container No | Destination |   |
|        | 40 FT CONTAINER         | 5004367 | -            | _           |   |
|        | 40 FT CONTAINER         | 5004367 | _            | -           |   |
|        | 40 FT CONTAINER         | 5004367 | -            | -           |   |
|        | 40 FT CONTAINER         | 5004367 | _            | _           |   |
|        | 40 FT CONTAINER         | 5004367 | -            | -           |   |
|        | 45 FT CONTAINER         | 5004367 | -            | -           |   |
|        | 45 FT CONTAINER         | 5004367 | -            | -           |   |
|        | •                       |         |              | RESET SUBMI | т |

#### Selecting Destination:

- After selecting the container(s), the user proceeds to select their destination by clicking on the "Select Destination" field.
- Assign the same destination to all containers, the user can utilize the checkmark option below the "Select Destination" field.

| ed 🖌       | Add Location                  |         |         |             | ×   |
|------------|-------------------------------|---------|---------|-------------|-----|
| rt FCL wit | Select Destination            |         |         |             |     |
| 106 n      | ear build A4, dubai South. DW | rc      |         |             | 1   |
| r C Jafza  | South                         |         | a er No | Destination | 35  |
| Buildi     | ng no 334 , Park Avenue       |         |         | -           |     |
| Dubai      | South Warehouse               |         |         | -           | . 1 |
| floor:     | 26, Jafza one                 |         |         | -           | 1   |
| GL TESIS   |                               |         |         |             | 1:  |
| 2/18       | 40 FT CONTAINER               | 5004367 | -       | -           | nt  |
| O View     | 45 FT CONTAINER               | 5004367 | -       | -           |     |
|            | 45 FT CONTAINER               | 5004367 |         |             | 4   |
| GULFFZE    | : Constance                   |         |         |             |     |

• Once the destination is selected for the containers in the order, the user clicks on the **"Submit"** button to assign and confirm the container destination.

# Step 11: Creating the Order

The Creating step involves finalizing the order by reviewing and updating details for all containers under a document. Previous steps focus on selecting and confirming the Preferred Slot and destination for each container, while this step is about ensuring all information is accurate before creating the order.

#### Accessing Edit Option:

• After allocating destination details to the containers, the user proceeds to the next step by clicking on the edit icon on the consignee card.

| Orders                                                                           |                                     |                     | 0                     | 懲                     |  |  |  |  |  |  |  |
|----------------------------------------------------------------------------------|-------------------------------------|---------------------|-----------------------|-----------------------|--|--|--|--|--|--|--|
| Vhich type of movement would you like to select? O Import   Export All Documents |                                     |                     |                       |                       |  |  |  |  |  |  |  |
| Draft Pending Accepted Completed Cancelled                                       |                                     |                     |                       |                       |  |  |  |  |  |  |  |
| BRN Search By Q Move Type: Export FCL with M                                     | Г → Advanced search                 |                     |                       | :: ≣                  |  |  |  |  |  |  |  |
| BRN 5004367 🌋 EXPORT FCL WITH EMPTY                                              | BRN 5004380 🌋 EXPORT FCL WITH EMPTY | BRN 5004379 🄺       | EXPORT FCL WITH EMPTY |                       |  |  |  |  |  |  |  |
| Consignee F7100   SONY GULF FZE                                                  | Consignee F7100   SONY GULF F2      | Consignee           |                       | F7100   SONY GULF FZE |  |  |  |  |  |  |  |
| Vessel Cut-off Date Mar 02, 2024                                                 | Vessel Cut-off Date Feb 29, 202     | Vessel Cut-off Date |                       | Mar 30, 2024          |  |  |  |  |  |  |  |
| Containers 10/30                                                                 | Containers 16/2                     | Containers          |                       | 8/10                  |  |  |  |  |  |  |  |
| Slot ♥ Destination 	 Edit 	 ♥ View                                               | Slot ♥ Destination  ♥ Edit ● Vie    | Slot 🔇              | Destination           | Edit 💿 View           |  |  |  |  |  |  |  |
|                                                                                  |                                     |                     |                       |                       |  |  |  |  |  |  |  |

## Filling Order Selection Details Part 1:

- On the order edit page, the user fills in the order selection details.
- They select the required container(s) Type & count from the total container(s) Type & Count available.
- After selecting the containers, the user clicks on "Next" to proceed.

| Edit Order                                                      | 0                                                                                            |                                                                  |                                                               |                                                                |                                                        |          |
|-----------------------------------------------------------------|----------------------------------------------------------------------------------------------|------------------------------------------------------------------|---------------------------------------------------------------|----------------------------------------------------------------|--------------------------------------------------------|----------|
| Order No.<br>ORD772024F57EFTU<br>Movement Type<br>EMPTY RELEASE | Order Date<br>San Jul 07 2024<br>Status<br>Pending                                           | Total Containers<br>BRN No.<br>Order Date<br>Vessel Cut-off Date | 3<br>5004370<br>Feb 19, 2024<br>May 21, 2024                  | Vassel<br>Rotation<br>Point of Discharge<br>Point of Discharge | -<br>-<br>TERMINAL ONE                                 |          |
| Consignee<br>Expiry Date<br>Instruction: To nominate container, | ALOKOZAY GENERAL TRADING<br>Tue May 21 2024<br>first Select respective Container Type and er | Remarks                                                          | Please note that the order process require<br>and up to date. | s accurate and complete information for a smooth tr            | ansaction. Kindly ensure that all details provided are | rcorrect |
| Container Type                                                  |                                                                                              |                                                                  |                                                               | Nominated Containers                                           | Balance to Deliver                                     |          |
| 20 FT CONTAINER (STD)                                           | 10                                                                                           | 0                                                                | 0                                                             | 10                                                             | 10                                                     |          |
| 40 FT CONTAINER (STD)                                           | 10                                                                                           | 0                                                                | 0                                                             | 10                                                             | 10                                                     |          |
| 45 FT CONTAINER (STD)                                           | 10                                                                                           | o                                                                | 0                                                             | 10                                                             | 10                                                     |          |
| BACK                                                            |                                                                                              |                                                                  |                                                               |                                                                | _                                                      | NEXT     |

# Filling the order details like Container destination and assigning the Haulier & Token Preferred Slot Selection (Part 2)

- Click on the consignee "+" icon to view full details of containers.
- Click on the checkbox option of individual containers to allocate the desired destination haulier and Preferred Slot for each container, if required.

| Edit                         | Select the destination<br>and hauler for the                                                                                            | Container, Haulier & Token Slot Selection       | Order Confirmation                                                                                        |
|------------------------------|----------------------------------------------------------------------------------------------------|-------------------------------------------------|----------------------------------------------------------------------------------------------------|
| Select De<br>Jafza s         | estination * Select Haulier * Ho 3447 - BIN BADER TR<br>South + H0 3447 - BIN BADER TR<br>oply to All Containers Apply to All Container | NASPORT BY V                                    | Recommendation<br>Market Recommendation<br>Click to                                                       |
| Select a location for the    | CONTAINER (STD) Containers Destination: Jafza South Apply to All Containers                                                             | Preferred Slot:<br>09 Nov 2023   00:00:00-02:00 | My Haulier Recommendation Haulier Rating                                                                  |
| <b>40 FT</b><br>Total (<br>1 | CONTAINER (STD)<br>Containers Destination:<br>Jafza South ~<br>Apply to All Containers                                                  | Preferred Stot:<br>09 Nov 2023   00:00:00-02:00 | BIN BADER TRNASPORT BY HEAVY TRUCKS LLC     MANGAL MANUIT TRAN BY HEAVY & LIGHT      DETROIT SHIPPING LLC |

• Once you select the desired destination and haulier next option is **Preferred Slot date click** on it to book the Preferred Slots for the container

|                         | <u></u>                        |                            |                 | 0                           |                  | •                           |
|-------------------------|--------------------------------|----------------------------|-----------------|-----------------------------|------------------|-----------------------------|
|                         | Order Selection                |                            | Cont            | ainer, Haulier & Token Slot | Selection        | Order Confirmation          |
| nstruction: Select Slot | and Destination of the contair | er and assign to a Haulier |                 |                             |                  |                             |
| elect Destination *     |                                | Select Haulier *           |                 | Time Interval               | Avg. Return Time | Recommendation              |
| Jafza South             | Ť                              | H03447 - BIN BADER T       | RNASPORT BY 🗸   | *                           | •                | Market Recommendation       |
| Apply to All Cor        | ntainers                       | Apply to All Containe      | ers             |                             |                  | Haulier Container Size Rate |
| 20 FT CONTAINER         | R (STD)                        |                            |                 |                             |                  |                             |
| Total Containers        | Destination:                   |                            | Preferred Slot: | Preferred Slot:             |                  | Click on the preferred      |
| 2                       | Jafza South                    | ,                          | • 09 Nov 2023   | 00:00:00-02:00              | +                |                             |
|                         | Apply to All Con               | tainers                    |                 |                             |                  | Slot. A pop-up screen       |
| 40 FT CONTAINER         | R (STD)                        |                            |                 |                             |                  | the Dreferred Slet          |
| Total Containers        | Destination:                   |                            | Preferred Slot: |                             |                  | the Preferred Slot.         |
| 1                       |                                | •                          |                 |                             | +                |                             |

• Once you click on the preferred Slot a popup screen will appear click on select date input.

| Slot Selection                 |                        |                                                                             |        |                |           | ×     |
|--------------------------------|------------------------|-----------------------------------------------------------------------------|--------|----------------|-----------|-------|
| (i) Important: Please          | note, transporte       | are prone to select different slot as per the availability on delivery date |        |                |           |       |
| Instructions: To Select E-Toke | n Slot, first select [ | ate and select on Slot for Port Out and Port In movement of each container. |        |                |           |       |
| Date Input                     |                        | Please select date to continue!                                             | Slot I | Recommendation |           |       |
| dd/mm/yyyy                     |                        |                                                                             | #      | Container No   | Slot      |       |
| 40 FT Container                | +                      |                                                                             |        | No data ava    | ailable ! |       |
| 40 FT Container                | +                      |                                                                             |        |                |           |       |
| 40 FT Container                | +                      |                                                                             |        |                |           |       |
| 40 FT Container                | +                      |                                                                             |        |                |           |       |
| 40 FT Container                | +                      |                                                                             |        |                |           |       |
| 45 FT Container                | +                      |                                                                             |        |                |           |       |
|                                |                        |                                                                             |        |                | RESET     | JBMIT |

- After selecting the input date, the **Preferred Slot times window appears** on the same page.
- The user needs to **click on their Preferred Slot** time window that best suits their operation needs.

| important: Please           | e note, transporter an     | e prone to select different slot as p  | per the availability on delivery de   | ste                 |      |
|-----------------------------|----------------------------|----------------------------------------|---------------------------------------|---------------------|------|
| structions: To Select E-Tok | en Slot, first select Date | and select on Slot for Port Out and Po | ort in movement of each container.    | _                   |      |
| ate Input                   |                            | < Jul 7, 2024                          | Jul 8, 2024 🔉                         | Slot Recommendation |      |
| 07/07/2024                  | <b></b>                    | 1200 - 1309<br>Available Slots: 200    | Available Slots: 200                  |                     |      |
| 40 FT Container             | +                          |                                        |                                       | # Container No      | Slot |
|                             |                            | 14:00 - 15:59                          | 14:00 - 15:59                         | no cata avanat      | ve i |
| 40 FT Container             | +                          | Awailable Stocs 200                    | Available Slote: 200                  |                     |      |
| 40 FT Container             | +                          | 16:00 - 17:59                          | 16:00 - 17:59                         |                     |      |
|                             |                            | Available Slots: 200                   | Available Slots: 200                  |                     |      |
| 40 FT Container             | +                          |                                        |                                       |                     |      |
| 40 FT Container             | +                          | 18:00 - 19:59<br>Available Sinte: 200  | 18:00 - 19:59<br>Available Slots: 200 |                     |      |
|                             |                            |                                        | Foundate Stote 200                    |                     |      |
| 45 FT Container             | +                          |                                        |                                       | -                   |      |

- Once the user clicks on their selected Preferred Slot, a **pop-up screen appears**.
- The user is prompted to select the containers available for that time window.
- Once the Preferred Slot is booked and containers are selected, the last step is for the user to click on the **"Confirm"** button.
- After confirming the container selection, the user will remain on the same page: Container, Hauler, and Token Preferred Slot Selection. Then, the user should click on "Confirm Details."

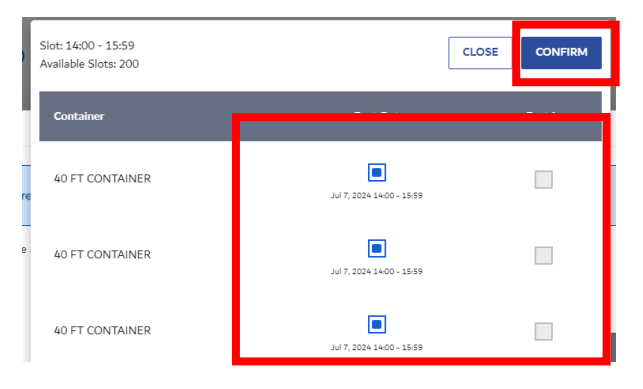

• Once you click on Confirm Details button you will land to the order conformation page.

|                                                  | Order Selection                                 |                                                                                   | Container, Haulier & Token Slot | t Selection      | Order Confirmation                                                                            |                  |
|--------------------------------------------------|-------------------------------------------------|-----------------------------------------------------------------------------------|---------------------------------|------------------|-----------------------------------------------------------------------------------------------|------------------|
| struction: Select Slot an<br>elect Destination * | nd Destination of the contain                   | er and assign to a Haulier<br>Select Haulier *<br>H03447 - RIN RADER TRNASPORT RY | Time Interval                   | Avg. Return Time | Recommendation                                                                                |                  |
| Apply to All Cont                                | tainers                                         | Apply to All Containers                                                           |                                 |                  | Market Recommendation Haulier Container Size                                                  | Rate             |
| 20 FT CONTAINER<br>Total Containers<br>2         | (STD) Destination: Jafza South Apply to All Con | Preferred Si<br>v 09 Nov 3                                                        | ot:<br>2023   00:00:00-02:00    | +                | No market recommendation available My Haulier Recommendation Haulier                          | Rating           |
| 40 FT CONTAINER<br>Total Containers<br>1         | (STD)<br>Destination:<br>Jafza South            | Preferred SI                                                                      | ot:<br>202                      | +                | BIN BADER TRNASPORT BY HEAVY TRU<br>MANGAL MANJIT TRAN BY HEAVY & LIN<br>DETROIT SHIPPING LLC | CKS LLC -<br>GHT |
| BACK                                             | Apply to All Con                                | tainers                                                                           | Click o<br>Details              | on Confir<br>s.  | m<br>◀──•                                                                                     | CONFIRM DETAILS  |

• After clicking the "Create Order" button, a confirmation page opens.

| Confirm Order                 |                            |                 |                          |                                      |               |           |              |
|-------------------------------|----------------------------|-----------------|--------------------------|--------------------------------------|---------------|-----------|--------------|
| Order Patails                 | Øer Selection              | Conta           | iner, Haulier & Token Sk | ot Selection                         | Order Cont    | firmation |              |
| Order No.<br>ORD1542024F72815 | Order Date<br>Apr 15, 2024 | Container Type  | Container No             | Slot                                 | Time Interval | Terminal  | Destination  |
| Movement Type                 | Status                     | 20 FT CONTAINER |                          | Port In:                             |               | T2        | Jafza South  |
| EXPORT FCL WITH EMPTY         | Pending                    | 20 FT CONTAINER | -                        | Port Out: Apr 17, 2024 18:00 - 19:59 | -             | T1        | Jafza South  |
| Consignee                     | SONY GULF FZE              | 20 FT CONTAINER | -                        | Port In:                             | -             | T2        | Jafza South  |
| Vessel Cut-off Date           | Apr 27, 2024               | 20 FT CONTAINER | -                        | Port Out: Apr 17, 2024 18:00 - 19:59 | -             | T1        | Jafza South  |
|                               |                            | 40 FT CONTAINER | -                        | Port In:                             | -             | T2        | Jafza South  |
|                               |                            | 40 FT CONTAINER | -                        | Port Out: Apr 17, 2                  |               | Τ1        | Jafza South  |
| BACK                          |                            |                 |                          | create c                             | order.        |           | CREATE ORDER |

- On the confirmation page, you can verify that your order is confirmed.
- The Order ID number is displayed along with an option to view details.

| Confirm Order                  | Code Selection               | Ca                                 | Cairee, Haufer & Token Shit | lake the               | Q<br>Geber Card |           |             |
|--------------------------------|------------------------------|------------------------------------|-----------------------------|------------------------|-----------------|-----------|-------------|
| Order Datalia                  | ļ                            | Your Order ORD1                    | 042024F997221               | s successfully placed. |                 |           |             |
| Order No.<br>0803042094799722  | Order Date<br>Apr 10, 2024   | Container Type                     | Container No                | 84                     | Tere Internal   | Territori | have        |
| Movement Type<br>ENETY DEPOSIT | Status<br>Punding            | 40 FT CONTAINER<br>40 FT CONTAINER | AQMA112136                  | Part In                |                 | n<br>n    | Jafa South  |
| unalgivee                      | ALOKOZAY GENERAL TRADING LLC | 20-FT CONTAINER                    | AQWA112136                  | Park in                |                 | 73        | Jafes South |

• Clicking on "View Details" opens the home page of "pending" state, where you can access further information about your order.

| Confirm Order | _               |                                                     |                    |
|---------------|-----------------|-----------------------------------------------------|--------------------|
|               | Order Selection | Container, Haufer & Tolen Sitt Selection            | Order Carlinnation |
|               |                 | ø                                                   |                    |
|               |                 | Your Order ORD1042024F99722 is successfully placed. |                    |

#### Step 12: Viewing order details.

- Users can view order details of a particular BRN or BRN document by clicking on the "View" option in the BRN document.
- This action opens a view screen displaying order details for further reference.

| Orders                                                                             |                                     | 0                        | 5 ¢                   |  |  |  |  |  |  |  |
|------------------------------------------------------------------------------------|-------------------------------------|--------------------------|-----------------------|--|--|--|--|--|--|--|
| Which type of movement would you like to select? O Import 💿 Export O All Documents |                                     |                          |                       |  |  |  |  |  |  |  |
| Draft Pending Accepted Completed Cancelled                                         |                                     |                          |                       |  |  |  |  |  |  |  |
| BRN Search By Q, Move Type: Export FCL with MT - Advanced search                   |                                     |                          |                       |  |  |  |  |  |  |  |
| BRN 5004367 🌋 EXPORT FCL WITH EMPTY                                                | BRN 5004380 🉊 EXPORT FCL WITH EMPTY | BRN 5004379 🌟 EXPORT FCL |                       |  |  |  |  |  |  |  |
| Consignee F7100   SONY GULF FZE                                                    | Consignee F7100   SONY GULF FZE     | Consignee                | F7100   SONY GULF FZE |  |  |  |  |  |  |  |
| Vessel Cut-off Date Mar 02, 2024                                                   | Vessel Cut-off Date Feb 29, 2024    | Vessel Cut-off Date      | Mar 30, 2024          |  |  |  |  |  |  |  |
| Containers 10/30                                                                   | Containers 16/20                    | Containers               | 8/10                  |  |  |  |  |  |  |  |
|                                                                                    | Clat     Operting Clat     Operting | C Slot O Destination     | A Edit                |  |  |  |  |  |  |  |

- On the view screen, users can access comprehensive order information for the containers within the BRN document.
- Details such as status, date, time, and more are readily available for review and reference.

| _                   |                  |                             |           |                           |                |                                                                                                    |                   |                        |                       |                                         |             |
|---------------------|------------------|-----------------------------|-----------|---------------------------|----------------|----------------------------------------------------------------------------------------------------|-------------------|------------------------|-----------------------|-----------------------------------------|-------------|
| View Ord            | er               |                             |           |                           |                |                                                                                                    |                   |                        |                       |                                         |             |
|                     |                  |                             |           |                           |                |                                                                                                    |                   |                        |                       |                                         |             |
| Order Details       |                  |                             |           |                           |                |                                                                                                    |                   |                        |                       |                                         |             |
| Document No.        |                  | Movement Type               |           | Total Containers          |                | 6                                                                                                    |                   | Vessel                 |                       | ALBERT MAERSK                           |             |
| BRN 5004368         |                  | EMPTY DEPOSIT               |           | BRN No.                   |                | 5004368                                                                                               |                   | Rotation               |                       | -                                       |             |
|                     |                  |                             |           |                           |                |                                                                                                    |                   | Instruction Type       |                       | EMPTY DEPOSIT                           |             |
| Status              |                  |                             | A/=N      | Request Date              |                | Feb 19, 2024                                                                                          |                   | Point of Delivery      |                       | -                                       |             |
| NOMINATED           |                  |                             | $\times$  | Customer Reference Number |                |                                                                                                    |                   | Shipping Agent         |                       | MAERSK KANOO UAE LLC                    | ļ           |
|                     |                  |                             |           |                           |                |                                                                                                    |                   | CIIP Agent             |                       | SONT GOLF FZE                           |             |
| Consignee           |                  | ALOKOZAY GENERAL TRAD       | ING LLC   | Remarks                   | Please note th | hat the order process requires                                                                        | s accurate and co | mplete information for | a smooth transaction. | Kindly ensure that all details provided | are correct |
| Vessel Cut-off Date |                  | Aug 20, 2024                |           |                           | and up to date | e.                                                                                                    |                   |                        |                       |                                         |             |
|                     |                  |                             |           |                           |                |                                                                                                    |                   |                        |                       |                                         |             |
| Container List      |                  |                             |           |                           |                |                                                                                                    |                   |                        |                       |                                         |             |
| Search By Contain   | er Name / Type   |                             |           |                           |                |                                                                                                    |                   |                        |                       |                                         |             |
| Search by contain   | ier ranne y Type |                             |           |                           |                |                                                                                                    |                   |                        |                       |                                         |             |
| Container Type      | Container No     | Haulier Requested           | Response  | Slot Time                 |                | Out Of Gauge Measure                                                                                  | N                 | omination Id           | Actual Slot Time      | Status                                  |             |
| 40 FT<br>CONTAINER  | AQWA112134       | DETROIT SHIPPING LLC (H000  | NOMINATED | Port Out :<br>Port In :   |                | Top (cm) : -<br>Bottom (cm) : -<br>Right (cm) : -<br>Left (cm) : -<br>Front (cm) : -<br>Back (cm) : - | 61                | 104317                 |                       | NOMINATE                                | D           |
| 40 FT<br>CONTAINER  | AQWA112135       | DETROIT SHIPPING LL.C (H000 | NOMINATED | Port Out :<br>Port In :   |                | Top (cm) : -<br>Bottom (cm) : -<br>Right (cm) : -<br>Left (cm) : -<br>Front (cm) : -<br>Back (cm) : - | 61                | 004317                 |                       | NOMINATE                                | D           |

# Creating Export FCL without Empty container

- Start by selecting the movement type "Export."
- Choose "Export FCL Without Empty Container" from the dropdown options.

| Orders                                           |                             | 0 | 錢           |
|--------------------------------------------------|-----------------------------|---|-------------|
| Which type of movement would you like to select? | ort 🛞 Export                |   |             |
| Draft Pending Accepted Completed Cancelle        |                             |   |             |
| Q BRN 5004614 Move Type: Export FCL              | ithout MT - Advanced search |   | : =         |
| BRN 5004614 EXPORT FCL WITHOUT EMPTY             |                             |   |             |
| Consignee F7100   SONY GULF F2                   |                             |   |             |
| Vessel Cut-off Date May 09, 202                  |                             |   |             |
| Containers 1/                                    |                             |   |             |
| (Slot 😵 Destination 🖉 Edit 💿 Vie                 |                             |   |             |
|                                                  |                             | 1 | -1 of 1 < > |

• Create an Export FCL without Empty containers order, the user first clicks on the Preferred Slot's icon on the consignee card.

| Orders                                                  |                                                                                                    | 0                    | <u>الم</u>     | 墩                 |  |  |  |  |  |  |  |
|---------------------------------------------------------|----------------------------------------------------------------------------------------------------|----------------------|----------------|-------------------|--|--|--|--|--|--|--|
| Which type of movement would you like to select? Import | Which type of movement would you like to select? O Import () Export All Documents                                                                                                    |                      |                |                   |  |  |  |  |  |  |  |
| Draft Pending Accepted Completed Cancelled              |                                                                                                    |                      |                |                   |  |  |  |  |  |  |  |
| BRN Search By Q Move Type: Export FCL with M            | Advanced search                                                                                                    |                      |                | <b>::</b> =       |  |  |  |  |  |  |  |
| BRN 5004367 🌋 EXPORT FOL WITH EMPTY                     | BRN 5004380 🌋 EXPORT FCL WITH EMPTY                                                                                                    | BRN 5004379 🌋 Export | FEL WITH EMPTY |                   |  |  |  |  |  |  |  |
| Consignee F7100   SONY GULF FZE                         | Consignee F7100   SONY GULF FZE                                                                                                    | Consignee            | F710           | 0   SONY GULF FZE |  |  |  |  |  |  |  |
| Vessel Cut-off Date Mar 02, 2024                        | Vessel Cut-off Date Feb 29, 2024                                                                                                    | Vessel Cut-off Date  |                | Mar 30, 2024      |  |  |  |  |  |  |  |
| Containers 10/30                                        | Containers 16/20                                                                                                    | Containers           |                | 8/10              |  |  |  |  |  |  |  |
| ⓒ Slot ♥ Destination 🖋 Edit                             | O Slot         O Destination         Image: Image: | Slot 🔮 Destina       | tion 🥒 Edit    | View              |  |  |  |  |  |  |  |

- After **clicking on the Preferred Slot icon**, the user is directed to the Preferred Slot selection page.
- On the Preferred Slot selection page, the user **clicks on the date input field** to select a date for their operation.
- After selecting the input date, the **Preferred Slot times window appears** on the same page.
- The user needs to **click** on their Preferred Slot time window that best suits their operation needs.

| (i) Important: Please              | e note, transporter are      | prone to select different slot as                                                   | per the availability on delivery de                  | ste                 |               |
|------------------------------------|------------------------------|-------------------------------------------------------------------------------------|------------------------------------------------------|---------------------|---------------|
| <b>structions:</b> To Select E-Tok | en Slot, first select Date i | and select on Slot for Port Out and Pr                                              | ort in movement of each container.                   |                     |               |
| ate Input<br>07/07/2024            | ä                            | <ul> <li>Jul 7, 2024</li> <li>1200 - 13059</li> <li>Available Slots: 200</li> </ul> | Jul 8, 2024 ><br>1200 - 1309<br>Available Stots: 200 | Slot Recommendation | <i>a.</i>     |
| 40 FT Container                    | Ŧ                            |                                                                                     |                                                      | No data availab     | 5401.<br>le I |
| 40 FT Container                    | +                            | 14:00 - 15:59<br>Available Slots: 200                                               | 14:00 - 15:59<br>Available Slots: 200                |                     |               |
| 40 FT Container                    | +                            | 16:00 - 17:59                                                                       | 16:00 - 17:59                                        |                     |               |
| 40 FT Container                    | +                            | Available Slots: 200                                                                | Available Slots: 200                                 |                     |               |
| 40 FT Container                    | +                            | 18:00 - 19:59<br>Available Slots: 200                                               | 18:00 - 19:59<br>Available Slots: 200                |                     |               |
| 15 FT 6                            | +                            |                                                                                     |                                                      |                     |               |

- Once the user clicks on their selected Preferred Slot, a pop-up screen appears.
- The user is prompted to **select the containers** available for that time window.
- Containers can be selected by **clicking on the checkbox icon** next to each container and then **click confirm.**

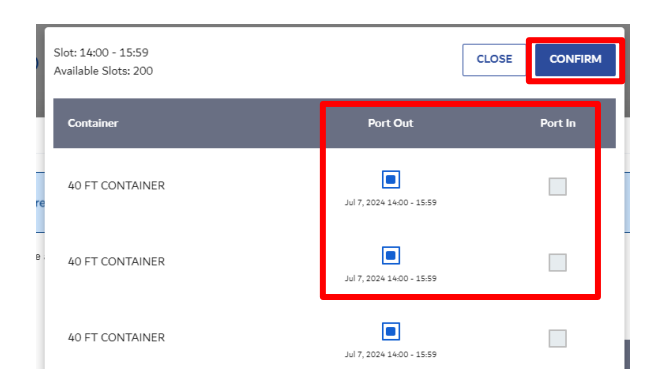

- Once the Preferred Slot is booked and containers are selected, the last step is for the user to click on the "**Submit" button**.
- Clicking on the "**Submit" button** confirms the Preferred Slot booking for the containers at the port.

| (i) Important: Please        | e note, transporter are      | prone to select different slot as p   | per the availability on delivery da   | te                                 |             |
|------------------------------|------------------------------|---------------------------------------|---------------------------------------|------------------------------------|-------------|
| structions: To Select E-Tolo | en Slot, first select Date a | nd select on Slot for Port Out and Po | ort in movement of each container.    |                                    |             |
| ate Input                    |                              | < Jul 7, 2024                         | Jul 8, 2024 🔉                         | Slot Recommendation                |             |
| 07/07/2024                   |                              | Available Slots: 200                  | Available Slots: 200                  | A Contribution                     | <i>et</i>   |
| 40 FT Container              | +                            |                                       |                                       | Container No     No data available | 3KOL<br>e / |
| 40 FT Container              | +                            | 14:00 - 15:59<br>Available Slots 200  | 14:00 - 15:59<br>Available Slots: 200 |                                    |             |
| 40 FT Container              | +                            | 16:00 - 17:59                         | 16:00 - 17:59                         |                                    |             |
| 40 FT Container              | +                            | Available Slots: 200                  | Available Sicts: 200                  |                                    |             |
| 40 FT Container              | +                            | 18:00 - 19:59<br>Available Slots: 200 | 18:00 - 19:59<br>Available Slots: 200 |                                    |             |
|                              | -                            |                                       |                                       |                                    |             |

# **Step 9: Selecting Destination**

#### **Completing Preferred Slot Booking:**

• After filling the Preferred Slot option with the required details and booking the **e-token Preferred Slots** for the containers in the draft section, the user proceeds to Step 9.

#### Navigating to Destination Icon:

• In the consignee card within the draft section, the user **clicks** on the **destination widget lcon**.

| Export All Documents              |                                                                                                    |                                                                                                    |                                                                                                    |                                                                                                    |
|-----------------------------------|----------------------------------------------------------------------------------------------------|----------------------------------------------------------------------------------------------------|----------------------------------------------------------------------------------------------------|----------------------------------------------------------------------------------------------------|
|                                   |                                                                                                    |                                                                                                    |                                                                                                    |                                                                                                    |
|                                   |                                                                                                    |                                                                                                    |                                                                                                    |                                                                                                    |
| T - Advanced searc                | h                                                                                                    |                                                                                                    |                                                                                                    | :: ≣                                                                                                    |
| BRN 5004380 🈩 EXPORT FCL WITH EMP | TY                                                                                                    | BRN 5004379 🌋 EXPORT FCL V                                                                                                    | MITH EMPTY                                                                                                    |                                                                                                    |
| Consignee                         | F7100   SONY GULF FZE                                                                                                | Consignee                                                                                                    | F7100                                                                                                    | SONY GULF FZE                                                                                                    |
| Vessel Cut-off Date               | Feb 29, 2024                                                                                                    | Vessel Cut-off Date                                                                                                    |                                                                                                    | Mar 30, 2024                                                                                                    |
| Containers                        | 16/20                                                                                                    | Containers                                                                                                    |                                                                                                    | 8/10                                                                                                    |
| Slot Ø Destination                | 🖉 Edit 💿 View                                                                                                    | Slot Ø Destination                                                                                                    | 0 Edit                                                                                                    | View                                                                                                    |
| ſ                                 | T Consignee Containers Containers Containers Cost Construction Containers Containers Cost Containers Cost Containers | IT <ul> <li>Advanced search</li> <li>BRN 5004380 (* Coroll FCL WITH ELMITY)</li> <li>Consignee</li> <li>F7100   SONY GULE FZE</li> <li>Consignee</li> <li>F92 29, 2024</li> <li>Containers</li> <li>16/20</li> <li>Containers</li> <li>Constitution</li> <li>Edit</li> <li>View</li> </ul> | IT <ul> <li>Advanced search</li> <li>BRN 5004380 (Concert Fick With Elderty)</li> <li>Consignee</li> <li>Fr100   SONY GULF FZE</li> <li>Consignee</li> <li>Feb 29, 2024</li> <li>Consignee</li> <li>Containers</li> <li>16/20</li> <li>Containers</li> <li>Constantion</li> <li>Stot</li> <li>Destination</li> <li>Edit</li> <li>View</li> <li>Constantion</li> <li>Stot</li> <li>Destination</li> <li>Constantion</li> <li>Constanting</li> <li>Constantion</li> <li>Constantion</li></ul> | IT     Advanced search       BRN 5004380 (* Coxent Foll WithIberry)     Consignee       Consignee     F7100   SONY GULF FZE       Vessel Cut-off Date     Feb 23, 2024       Containers     16/20       O Slot     Destination |

## **Adding Location**

#### Selecting Container:

- Upon clicking on the destination option, a screen adds location.
- The user selects the container(s) by clicking on the checkbox option next to each container. Alternatively, they can select all container types with a single click on the checkbox option opposite the container type.

| Add Lo   | cation                 |         |              |             | ×  |
|----------|------------------------|---------|--------------|-------------|----|
| Select [ | Destination            |         |              |             |    |
|          |                        | *       |              |             |    |
| _ A      | pply to All Containers |         |              |             |    |
|          | ontainer Type          | BRN No. | Container No | Destination |    |
|          | 0 FT CONTAINER         | 5004367 | -            | -           |    |
|          | 0 FT CONTAINER         | 5004367 | -            | -           |    |
|          | 0 FT CONTAINER         | 5004367 |              | -           |    |
|          | 0 FT CONTAINER         | 5004367 | -            | -           |    |
|          | 0 FT CONTAINER         | 5004367 | -            | -           |    |
|          | 5 FT CONTAINER         | 5004367 | -            | -           |    |
|          | 5 FT CONTAINER         | 5004367 | -            | -           |    |
|          | -                      |         |              | RESET SUBM  | пт |

#### Selecting Destination:

- After selecting the container(s), the user proceeds to select their destination by clicking on the "Select Destination" field.
- To assign the same destination to all containers, the user can utilize the checkmark option below the "Select Destination" field.

| ed                 | Add L     | ocation              |         |          |           | ×      | 1    |
|--------------------|-----------|----------------------|---------|----------|-----------|--------|------|
| rt FCL wit         | - Selee   | Destination          |         |          |           |        | I    |
| 10                 | 6 poor bu | ild 14 dubai South D | A NC    |          |           |        | !N   |
| GL 10              | za South  |                      | WC .    | aine ' N | o Destina | ation  | nsi  |
| Bu                 | ilding no | 334 , Park Avenue    |         |          |           |        | nta  |
| L Du               | bai Soutl | n Warehouse          |         | - 11     | -         |        | IS   |
| — flo              | or 26, Ja | fza one              |         |          | -         |        | :N   |
| GL Te              | stsneha   |                      |         |          | -         |        | nsi  |
| r 20, 2024<br>2/18 |           | 40 FT CONTAINER      | 5004367 |          |           |        | nta  |
| Viev               |           | 45 FT CONTAINER      | 5004367 | -        | -         |        | s    |
|                    |           | 45 FT CONTAINER      | 5004367 | -        | -         |        | l    |
| GULF FZE           |           | UNALENCE             |         |          | RESET     | SUBMIT | IN . |

• Once the destination is selected for the containers in the order, the user clicks on the "Submit" button.

# Step 11: Creating the Order

The editing step involves finalizing the order by reviewing and updating details for all containers under a document. Previous steps focus on selecting and confirming the Preferred Slot and destination for each container, while this step is about ensuring all information is accurate before creating the order.

#### Accessing Create/Edit Option:

• After allocating destination details to the containers, the user proceeds to the next step by clicking on the edit icon on the consignee card.

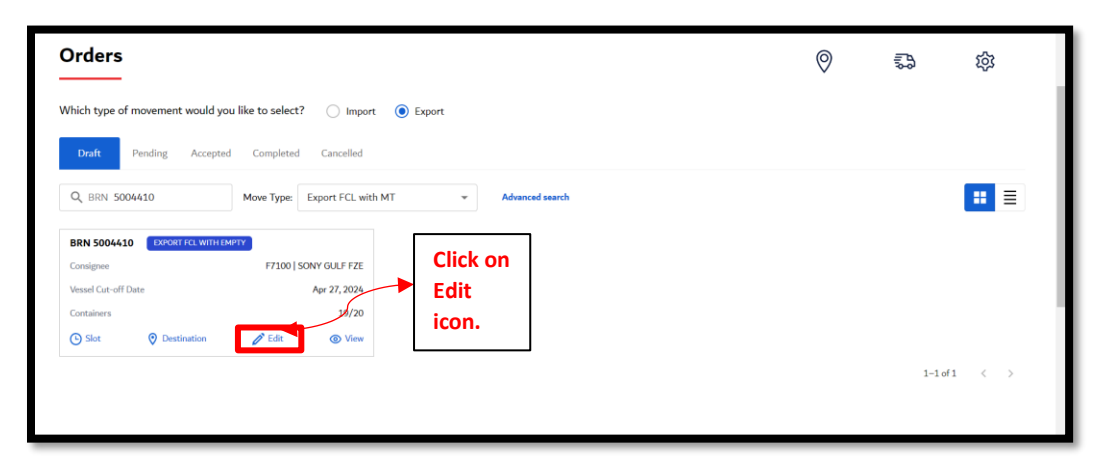

# Filling the order details like Container destination and assigning the Haulier & Token Preferred Slot Selection

• Click on the consignee "+" icon to view full details of containers.

| Edit                         | Ord Select the destination and hauler for the                                                                                                    | Container, Haulier & Token Slot Selection               | Order Confirmation                                                                                       |
|------------------------------|----------------------------------------------------------------------------------------------------|---------------------------------------------------------|----------------------------------------------------------------------------------------------------|
| Select De<br>Jafza :         | ne select socrae Detrination of thick of primer and steppints a statular *<br>stination * Select Haulier *<br>South • H03447 - BIN BADER TI<br>ply to All Containers Apply to All Container | Time Interval Avg. Return Time RNASPORT BY              | Recommendation Market Recommendation einer Size Rete                                                     |
| elect a                      | CONTAINER (STD) Containers Destination: Jafza South Apply to All Containers                                                                                                    | Veferred Slot:           09 Nov 2023   00.00.00 - 02.00 | Click to<br>Excand<br>My Haulier Recommendation                                                          |
| <b>40 FT</b><br>Total (<br>1 | Containers (STD) Containers Destination:                                                                                                    | Preferred Slot: +                                       | BIN BADER TRNASPORT BY HEAVY TRUCKS LLC     MANGAL MANJIT TRAN BY HEAVY & LIGHT     DETROIT SHIPPING LLC |

**Clicking on the checkbox** option of individual containers to allocate the desired destination haulier and Preferred Slot for each container.

• Once you click on the Preferred Slot **a popup screen** will appear click on select date input

| Slot Selection                 | free and the d             |                                                                           |                     | ×            |
|--------------------------------|----------------------------|---------------------------------------------------------------------------|---------------------|--------------|
| (i) Important: Please          | e note, transporter ar     | e prone to select different slot as per the availability on delivery date |                     |              |
| Instructions: To Select E-Toke | en Slot, first select Date | and select on Slot for Port Out and Port In movement of each container.   |                     |              |
| Date Input                     |                            | Please select date to continue!                                           | Slot Recommendation |              |
| dd/mm/yyyy                     | ä                          |                                                                           | # Container No      | Slot         |
| 40 FT Container                | +                          |                                                                           | No data availa      | ble !        |
| 40 FT Container                | +                          |                                                                           |                     |              |
| 40 FT Container                | +                          |                                                                           |                     |              |
| 40 FT Container                | +                          |                                                                           |                     |              |
| 40 FT Container                | +                          |                                                                           |                     |              |
| 45 FT Container                | +                          |                                                                           |                     |              |
|                                |                            |                                                                           | [                   | RESET SUBMIT |

- After selecting the input date, the **Preferred Slot times window appears** on the same page.
- The user needs to **click on their Preferred Slot** time window that best suits their operation needs.

| () Important: Please         | note, transporter ar       | e prone to select different slot as                    | per the availability on delivery da   | ste                 |       |
|------------------------------|----------------------------|--------------------------------------------------------|---------------------------------------|---------------------|-------|
| istructions: To Select E-Tok | en Slot, first select Date | and select on Slot for Port Out and Po                 | ort in movement of each container.    |                     |       |
| ate Input                    |                            | <ul> <li>√ Jul 7, 2024</li> <li>1200 - 1209</li> </ul> | Jul 8, 2024 💙                         | Slot Recommendation |       |
| 07/07/2024                   |                            | Available Slots: 200                                   | Available Slots: 200                  | # Container No      | Slot  |
| 40 FT Container              | +                          |                                                        |                                       | No data availa      | ble I |
| 40 FT Container              | +                          | 14:00 - 15:59<br>Available Slots: 200                  | 14:00 - 15:59<br>Available Slots: 200 | L                   |       |
| 40 FT Container              | +                          | 16:00 - 17:59                                          | 16:00 - 17:59                         |                     |       |
| 40 FT Container              | +                          | Available Slots: 200                                   | Available Slots: 200                  |                     |       |
| 40 FT Container              | +                          | 18:00 - 19:59<br>Available Slots: 200                  | 18:00 - 19:59<br>Available Slots: 200 |                     |       |
|                              | -                          |                                                        |                                       |                     |       |

- Once the user clicks on their selected Preferred Slot, **a pop-up screen** appears.
- The user is prompted to **select the containers** available for that time window.
- Once the Preferred Slot is booked and containers are selected, the last step is for the user to click on the **"Confirm**" button.

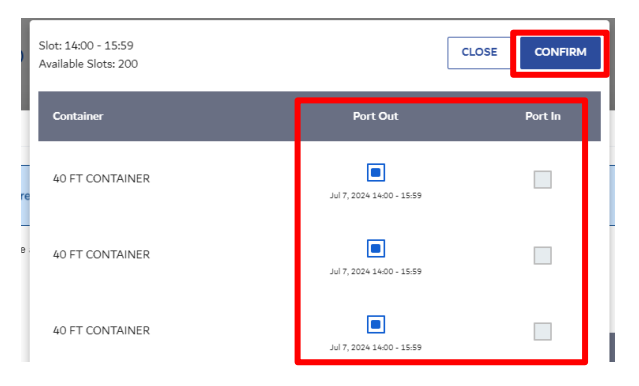

- After confirming the container selection, the user will remain on the same page: Container, Hauler, and Token Preferred Slot Selection. Then, the user should click on "**Confirm Details.**"
- Select the destination and haulier from the drop-down option.

|                           | <b>Ø</b> ——                    |                            |                                           | 0             |                  |                           | 3                                         |  |  |  |
|---------------------------|--------------------------------|----------------------------|-------------------------------------------|---------------|------------------|---------------------------|-------------------------------------------|--|--|--|
|                           | Order Selection                |                            | Container, Haulier & Token Slot Selection |               |                  |                           | Order Confirmation                        |  |  |  |
| nstruction: Select Slot a | nd Destination of the containe | er and assign to a Haulier |                                           |               |                  |                           |                                           |  |  |  |
| elect Destination *       |                                | Select Haulier *           |                                           | Time Interval | Avg. Return Time |                           | Recommendation                            |  |  |  |
| Jafza South               | *                              | ASPORT BY 🗸                | *                                         |               | *                | Market Recommendation     |                                           |  |  |  |
| Apply to All Con          | tainers                        | Apply to All Containers    |                                           |               |                  |                           | Haulier Container Size Rate               |  |  |  |
| 20 FT CONTAINER           | (STD)                          |                            |                                           |               |                  |                           | No market recommendation available        |  |  |  |
| Total Containers          | Destination:                   |                            | Preferred Slot:                           |               |                  |                           |                                           |  |  |  |
| 2                         | Jafza South                    | -                          | 09 Nov 2023   00:00:00-02:00              |               |                  | My Haulier Recommendation |                                           |  |  |  |
|                           | Apply to All Cont              | ainers                     |                                           |               |                  | Haulier Rating            |                                           |  |  |  |
|                           |                                |                            |                                           |               |                  |                           | BIN BADER TRNASPORT BY HEAVY TRUCKS LLC - |  |  |  |
| 40 FT CONTAINER           | (STD)                          |                            |                                           |               |                  |                           | MANGAL MANJIT TRAN BY HEAVY & LIGHT       |  |  |  |
| Total Containers          | Destination:                   |                            | Preferred Slot:                           |               |                  | +                         |                                           |  |  |  |
| -                         | Jafza South                    | *                          | 09 Nov 202                                | -             |                  |                           |                                           |  |  |  |
|                           | Apply to All Containers        |                            | Click on Confirm                          |               |                  | irr                       | n                                         |  |  |  |
| BACK                      |                                |                            |                                           | Details       | 5.               |                           |                                           |  |  |  |
|                           |                                |                            |                                           | Details       |                  |                           |                                           |  |  |  |

• Once you click on **Confirm Details** button you will land to the order conformation page

| Confirm Order                                  |                   |                                           |              |                                                  |               |          |                            |
|------------------------------------------------|-------------------|-------------------------------------------|--------------|--------------------------------------------------|---------------|----------|----------------------------|
| or                                             | Conta             | Container, Haulier & Token Slot Selection |              |                                                  |               |          |                            |
| Order Details<br>Order No.<br>ORD1542024F72815 | Order Date        | Container Type                            | Container No | Slot                                             | Time Interval | Terminal | Destination                |
| Movement Type<br>EXPORT FCL WITH EMPTY         | Status<br>Pending | 20 FT CONTAINER<br>20 FT CONTAINER        | -            | Port In:<br>Port Out: Apr 17, 2024 18:00 - 19:59 | •             | T2<br>T1 | Jafza South<br>Jafza South |
| Consignee                                      | SONY GULF FZE     | 20 FT CONTAINER                           |              | Port In:                                         | -             | T2       | Jafza South                |
| Vessel Cut-off Date                            | Apr 27, 2024      | 20 FT CONTAINER                           | -            | Port Out: Apr 17, 2024 18:00 - 19:59             | -             | T1       | Jafza South                |
|                                                |                   | 40 FT CONTAINER                           | -            | Port In:                                         | -             | Т2       | Jafza South                |
| BACK                                           |                   | 40 FT CONTAINER                           | -            | Port Out: Apr 17, 2<br>Click to<br>create c      | order.        |          | Jafza South                |

- After clicking the "Create Order" button, a confirmation page opens.
- On the confirmation page, you can verify that your order is confirmed.
- The Order ID number is displayed along with an option to view details.

| Confirm Order | ,                            |                 |                              |                        |               |    |             |
|---------------|------------------------------|-----------------|------------------------------|------------------------|---------------|----|-------------|
|               | Coder Selection              | 6               | etainee, Macher & Taken Shit | Selection              | Sodar Cardin  | -  |             |
|               | ļ                            | four Order ORD1 | 042024F99722                 | s successfully placed. |               |    |             |
| Order Details |                              |                 |                              |                        |               |    |             |
| Order No.     | Order Date                   | Container Type  | Container No                 |                        | Time Interval | -  | Brance      |
| Movement Type | Status                       | AD FT CONTAINER | AQ8A112139                   | Part In                |               | 73 | Jafas South |
| MPTY DEPOSIT  | Pending                      | AD IT CONTAINER | AQAA112135                   | Part in                |               | 73 | Jafes South |
| nignee        | ALOKOZAY GENERAL TRADING LLC | 20 FT CONTAINER | AQAA112136                   | Part in                |               | 73 | Jalas South |
|               |                              |                 |                              |                        |               |    |             |

• Clicking on "View Details" opens the home page of "pending" state, where you can access further information about your order.

| Confirm Order  |                                                     |                   |
|----------------|-----------------------------------------------------|-------------------|
| Order Selector | Container, Haufer & Tolers Stat. Selection          | Color Carlinution |
|                | Ø                                                   |                   |
|                | Your Order ORD1042024F99722 is successfully placed. |                   |

#### Step 12: Viewing order details.

- Users can view order details of a particular BRN or BRN document by clicking on the "View" option in the BRN document.
- This action opens a view screen displaying order details for further reference.

| Orders                                                                             |                            |                       |                     | 0               | Lis     | 袋             |  |  |  |  |
|------------------------------------------------------------------------------------|----------------------------|-----------------------|---------------------|-----------------|---------|---------------|--|--|--|--|
| Which type of movement would you like to select? O Import 💿 Export O All Documents |                            |                       |                     |                 |         |               |  |  |  |  |
| Draft Pending Accepted Completed Cancelled                                         |                            |                       |                     |                 |         |               |  |  |  |  |
| BRN Search By Q Move Type: Export FCL with M                                       | T - Advanced               | l search              |                     |                 |         | :: ≡          |  |  |  |  |
| BRN 5004367 🈩 EXPORT FCL WITH EMPTY                                                | BRN 5004380 🌋 EXPORT FCL W | THEMPTY               | BRN 5004379 🄺       | EXPORT FCL WITH | I EMPTY |               |  |  |  |  |
| Consignee F7100   SONY GULF FZE                                                    | Consignee                  | F7100   SONY GULF FZE | Consignee           |                 | F7100   | SONY GULF FZE |  |  |  |  |
| Vessel Cut-off Date Mar 02, 2024                                                   | Vessel Cut-off Date        | Feb 29, 2024          | Vessel Cut-off Date |                 |         | Mar 30, 2024  |  |  |  |  |
| Containers 10/30                                                                   | Containers                 | 16/20                 | Containers          |                 |         | 8/10          |  |  |  |  |
| O Slot ♥ Destination ✔ Edit ● View                                                 | Slot 📀 Destination         | 🖉 Edit 💿 View         | Slot Slot           | Destination     | D Edit  | () View       |  |  |  |  |
|                                                                                    |                            |                       |                     |                 |         |               |  |  |  |  |

• On the view screen, users can access comprehensive order information for the containers within the BRN document.

| View Orde                                                           | er                             |                                        |           |                                                                          |                                  |                                                                                                    |                                                                               |                         |                                                                  |
|---------------------------------------------------------------------|--------------------------------|----------------------------------------|-----------|--------------------------------------------------------------------------|----------------------------------|----------------------------------------------------------------------------------------------------|-------------------------------------------------------------------------------|-------------------------|------------------------------------------------------------------|
| Order Details<br>Document No.<br>BRN 5004368<br>Status<br>NOMINATED |                                | Movement Type<br>EMPTY DEPOSIT         |           | Total Containers<br>BRN No.<br>Request Date<br>Customer Reference Number |                                  | 6<br>5004368<br>Feb 19, 2024                                                                          | Vessel<br>Rotation<br>Instruction Type<br>Point of Delivery<br>Shipping Agent |                         | ALBERT MAERSK<br>-<br>EMPTY DEPOSIT<br>-<br>MAERSK KANOO UAE LLC |
| Consignee<br>Vessel Cut-off Date<br>Container List                  |                                | ALOKOZAY GENERAL TRADI<br>Aug 20, 2024 | NG LLC    | Remarks                                                                  | Please note th<br>and up to date | at the order process requires accurate ar                                                             | CnF Agent                                                                     | a smooth transaction. K | SONY OULF FZE                                                    |
| Search By Containe                                                  | er Name / Type<br>Container No | Haulier Requested                      | Response  | Slot Time                                                                |                                  | Out Of Gauge Measure                                                                                  | Nomination Id                                                                 | Actual Slot Time        | Status                                                           |
| 40 FT<br>CONTAINER                                                  | AQWA112134                     | DETROIT SHIPPING L.L.C (H000           | NOMINATED | Port Out :<br>Port In :                                                  |                                  | Top (cm) : -<br>Bottom (cm) : -<br>Right (cm) : -<br>Left (cm) : -<br>Front (cm) : -<br>Back (cm) : - | 6004317                                                                       |                         | NOMINATED                                                        |
| 40 FT<br>CONTAINER                                                  | AQWA112135                     | DETROIT SHIPPING L.L.C (H000           | NOMINATED | Port Out :<br>Port In :                                                  |                                  | Top (cm): -<br>Bottom (cm): -<br>Right(cm): -<br>Left(cm): -<br>Front(cm): -<br>Back(cm): -           | 6004317                                                                       |                         | NOMINATED                                                        |

• Details such as status, date, time, and more are readily available for review and reference.

# Order Creation for Import Orders

#### Orders main Page

| Orders                                                                             | 0                            |                       | 袋                            |        |                    |  |  |  |  |  |
|------------------------------------------------------------------------------------|------------------------------|-----------------------|------------------------------|--------|--------------------|--|--|--|--|--|
| Which type of movement would you like to select? 💿 Import 🕜 Export 🕜 All Documents |                              |                       |                              |        |                    |  |  |  |  |  |
| Draft Pending Accepted Completed Cancelled                                         |                              |                       |                              |        |                    |  |  |  |  |  |
| BOE Search By Q Advanced search                                                    |                              |                       |                              |        |                    |  |  |  |  |  |
| BOE 101-01022401-24 🔌                                                              | BOE 101-13022408-24 🌋        |                       | BOE 101-13022401-24 🌋        |        |                    |  |  |  |  |  |
| Consignee F7100   SONY GULF FZ                                                     | Consignee                    | F7100   SONY GULF FZE | Consignee                    | F71    | 00   SONY GULF FZE |  |  |  |  |  |
| Delivery Order Validity Date Feb 29, 2024                                          | Delivery Order Validity Date | Feb 29, 2024          | Delivery Order Validity Date |        | Feb 29, 2024       |  |  |  |  |  |
| Storage Validity Date Feb 22, 2024                                                 | Storage Validity Date        | Apr 08, 2024          | Storage Validity Date        |        | Apr 07, 2024       |  |  |  |  |  |
| Containers 1/3                                                                     | Containers                   | 2/2                   | Containers                   |        | 1/2                |  |  |  |  |  |
| Slot O Destination                                                                 | Slot ODestination            | 🖉 Edit 💿 View         | Slot ODestination            | D Edit | View               |  |  |  |  |  |

#### Selecting Movement Type:

• On the order page, the user needs to select the movement type (**Import**)by clicking on the check circle option.

| Which type of movement would you like to select? | O Import | C Export | All Documents |
|--------------------------------------------------|----------|----------|---------------|
|--------------------------------------------------|----------|----------|---------------|

#### Order Creation for Import Orders

To **create an Import Orders** the user first clicks on the **Preferred Slot's icon** on the consignee card.

| Orders                                     |                                                                                   |        |               |                             |                                           |        |         |                      | 0             | ling<br>A | 錼                   |
|--------------------------------------------|-----------------------------------------------------------------------------------|--------|---------------|-----------------------------|-------------------------------------------|--------|---------|----------------------|---------------|-----------|---------------------|
| Which type of move                         | hich type of movement would you like to select? 💿 Import 🔿 Export 🔿 All Documents |        |               |                             |                                           |        |         |                      |               |           |                     |
| Draft Pending Accepted Completed Cancelled |                                                                                   |        |               |                             |                                           |        |         |                      |               |           |                     |
| BOE Search By Q Advanced search            |                                                                                   |        |               |                             |                                           |        |         |                      |               |           |                     |
| BOE 101-0102240                            | 1-24 🌋                                                                            |        |               | BOE 101-13022408-2          | 4 🌋                                       |        |         | BOE 101-13022        | 401-24 🌋      |           |                     |
| Consignee                                  |                                                                                   | F7100  | SONY GULF FZE | Consignee                   | Consignee F7100   SONY GULF FZE           |        |         |                      |               | F71       | .00   SONY GULF FZE |
| Delivery Order Validity                    | Date                                                                              |        | Feb 29, 2024  | Delivery Order Validity Dat | Delivery Order Validity Date Feb 29, 2024 |        |         | Delivery Order Valid | dity Date     |           | Feb 29, 2024        |
| Storage Validity Date                      |                                                                                   |        | Feb 22, 2024  | Storage Validity Date       | Storage Validity Date Apr 08, 2024        |        |         | Storage Validity Da  | te            |           | Apr 07, 2024        |
|                                            | 1                                                                                 |        | 1/3           | Containers                  |                                           |        | 2/2     | Containers           |               |           | 1/2                 |
| Slot                                       | O Destination                                                                     | D Edit | View          | Slot                        | O Destination                             | D Edit | () View | Slot                 | O Destination | Edit      | View                |

- After clicking on the Preferred Slot icon, the user is directed to the Preferred Slot selection page.
- On the Preferred Slot selection page, the user **clicks on the date input field** to select a date for their operation.
- After selecting the input date, the **Preferred Slot times window appears** on the same page.
- The user needs to **click** on their Preferred Slot time window that best suits their operation needs.

#### Slot Selection

() Important: Please note, transporter are prone to select different slot as per the availability on delivery date

Instructions: To Select E-Token Slot, first select Date and select on Slot for Port Out and Port In movement of each container.

| Date Input                                                      |   | 🗸 Jul 8, 2024                         | Jul 9, 2024 🔉                         | Slot Recommendation |       |
|-----------------------------------------------------------------|---|---------------------------------------|---------------------------------------|---------------------|-------|
| 08/07/2024                                                      |   | 00:00 - 01:59<br>Available Slots: 134 | 00:00 - 01:59<br>Available Slots: 134 | # Container No      | Slot  |
| ZYXA288955                                                      | + |                                       |                                       | No data availal     | ble ! |
| Port In :                                                       |   | 02:00 - 03:59<br>Available Slots: 134 | 02:00 - 03:59<br>Available Slots: 134 |                     |       |
| ZYXA288956<br>Port Out : Jul 8, 2024 02:00 - 03:59<br>Port In : | + | 04:00 - 05:59                         | 04:00 - 05:59                         |                     |       |
|                                                                 |   | Available Slots: 134                  | Available Slots: 134                  |                     |       |
|                                                                 |   | 06:00 - 07:59<br>Available Slots: 134 | 06:00 - 07:59<br>Available Slots: 134 |                     |       |
|                                                                 |   |                                       |                                       | J                   |       |

- Once the user clicks on their selected Preferred Slot, a pop-up screen appears.
- The user is prompted to **select the containers** available for that time window.
- Containers can be selected by **clicking on the checkbox icon** next to each container and then **click confirm.**

| Slot: 02:00 - 03:59<br>Available Slots: 134 |                           | CLOSE CONFIRM |
|---------------------------------------------|---------------------------|---------------|
| Container                                   | Port Out                  | Port In       |
| ZYXA288955                                  | Jul 8, 2024 02:00 - 03:59 |               |
| ZYXA288956                                  | Jul 8, 2024 02:00 - 03:59 |               |

# Step 9: Selecting Destination

# Navigating to Destination Widet Icon:

| •                      | In the cons                                     | signee c        | ard witl      | hin the d               | raft sectio | on, the u | ser <b>cli</b> | cks on tl              | ne <b>destin</b> | ation o <sub>l</sub> | otion.             |
|------------------------|-------------------------------------------------|-----------------|---------------|-------------------------|-------------|-----------|----------------|------------------------|------------------|----------------------|--------------------|
| Orders                 |                                                 |                 |               |                         |             |           |                |                        | $\otimes$        |                      | تې:                |
| Which type of mov      | vement would you like to s<br>ding Accepted Com | elect? () Impor | rt 🔿 Export   | All Documents           |             |           |                |                        |                  |                      |                    |
| BOE Search By          | Q                                               | Advanced s      | earch         |                         |             |           |                |                        |                  |                      | <b>::</b> =        |
| BOE 101-010224         | 01-24 🌋                                         |                 |               | BOE 101-1302240         | 8-24 🌋      |           |                | BOE 101-130224         | 01-24 🌋          |                      |                    |
| Consignee              |                                                 | F7100           | SONY GULF FZE | Consignee               |             | F7100     | SONY GULF FZE  | Consignee              |                  | F71                  | 00   SONY GULF FZE |
| Delivery Order Validit | ty Date                                         |                 | Feb 29, 2024  | Delivery Order Validity | Date        |           | Feb 29, 2024   | Delivery Order Validit | ty Date          |                      | Feb 29, 2024       |
| Storage Validity Date  |                                                 |                 | Feb 22, 2024  | Storage Validity Date   |             |           | Apr 08, 2024   | Storage Validity Date  |                  |                      | Apr 07, 2024       |
| Containers             |                                                 | 1               | 1/3           | Containers              |             |           | 2/2            | Containers             |                  |                      | 1/2                |
| Slot                   | Ø Destination                                   | 🖉 Edit          | View          | Slot                    | Oestination | D Edit    | () View        | ( Slot                 | O Destination    | 🧷 Edit               | View               |
|                        |                                                 |                 |               |                         |             |           |                |                        |                  |                      |                    |

**CargoWaves Services Manual** 

×

# Step 10: Adding Destination

#### Selecting Container:

- Upon clicking on the destination option, a screen appears to add location.
- The user selects the container(s) by clicking on the checkbox option next to each container. Alternatively, they can select all container types with a single click on the checkbox option opposite the container type.

| Add Lo   | ocation             |                 | ;           |
|----------|---------------------|-----------------|-------------|
| Select   | Destination         |                 |             |
|          |                     | -               |             |
| <u> </u> | Apply to All Contai | ners            |             |
|          | Container No        | BOE No          | Destination |
|          |                     | DOL NO.         | Destilation |
|          | ZYXA288955          | 101-13022408-24 | -           |
|          | ZYXA288956          | 101-13022408-24 | -           |
|          |                     |                 |             |
|          |                     |                 | RESET       |

#### Selecting Destination:

- After selecting the container(s), the user proceeds to select their destination by **clicking on the "Select Destination" field.**
- To assign the same destination to all containers, the user can utilize the **checkmark option below the "Select Destination" field.**
- Once the destination is selected for the containers in the order, the user clicks on the "Submit" button.

| Add Location                           | Хв             |
|----------------------------------------|----------------|
| Select Destination                     | c c            |
| 27.4 A                                 | D<br>S'        |
| 1, 106 near build A4, dubai South. DWC | C              |
| Building no 334 , Park Avenue          | -              |
| Dubai South Warehouse                  | . В            |
| F2 floor 26, Jafza one                 | RESET SUBMIT   |
| Testsneha<br>Di                        | May 26, 2024 S |

# **Creating the Order**

The Create/Edit step involves finalizing the order by reviewing and updating details for all containers under a document. Previous steps focus on selecting and confirming the Preferred Slot and destination for each container, while this step is about ensuring all information is accurate before creating the order.

## Accessing Create/Edit Option:

• After allocating destination details to the containers, the user proceeds to the next step by clicking on the edit icon on the consignee card.

| Orders                                                                                                    | 0 | ß   | \$       |
|----------------------------------------------------------------------------------------------------|---|-----|----------|
| Which type of movement would you like to select? Import  Export Draft Pending Accepted Completed Cancelled                                                                                                    |   |     |          |
| Q. BRN 5004615     Move Type:     Export FCL with MT     Advanced search       BRN 5004615     Expost FcL with IMT     Click on<br>Edit icon       Consignee     50117   SONY GULF FZE       Vessel Cet off Date     May 09, 2020 |   |     | <b>:</b> |
| Containers 8/8<br>Stat O Destination 2 Edt O View                                                                                                    |   | 1-1 | of1 < >  |

• Once you click on the edit icon, you will directly open the page for selecting container destinations and assigning hauliers and token Preferred Slot selections.

## selecting container destinations and assigning haulers and token Preferred Slot selections

- Click on the consignee "+" icon to view full details of containers.
- **Click on the checkbox option** of individual containers to allocate the desired destination haulier and Preferred Slot for each container.

|                     | Order Selection           |                                           | c                                        | ontainer, Haulier & Token Slot Selec | tion                        | Order Confirmation |                                         |        |  |
|---------------------|---------------------------|-------------------------------------------|------------------------------------------|--------------------------------------|-----------------------------|--------------------|-----------------------------------------|--------|--|
| ruction             | Select Slot and Destir    | nation of the container and assign        | to a Haulier                             |                                      |                             |                    |                                         |        |  |
| ct Desti            | ination *                 |                                           | Select Haulier *                         |                                      | Time Interval               | Avg. Return Time   | Recommendation                          |        |  |
| 06 nea              | r build A4, dubai So      | with. DWC 👻                               | H00001 - DETROIT SHIPPING L              | .L.C ^                               | -                           | •                  | Market Recommendation                   |        |  |
| Арр                 | ly to All Containers      |                                           | Q Search                                 |                                      |                             |                    | Haulier Container Size                  | Rate   |  |
| 01-13               | 022408-24                 |                                           | * Minimum 3 characters required. Hit 'Er | nter' to search.                     |                             | _                  | No market recommendation available      |        |  |
| >nsigne<br>7100   1 | e<br>SONY GULF FZE        | Clearing Agent<br>M0042   MAEF            | ĸ                                        |                                      | Point of Discharge<br>AEJEA |                    | My Haulier Recommendation               |        |  |
|                     | Container Details         |                                           | Selection                                |                                      |                             |                    | Haulier                                 | Rating |  |
|                     | Container No              | ZYXA288955                                | Destination                              | 106 near build A4                    | dubai South, DWC            | •                  | BIN BADER TRNASPORT BY HEAVY TRUCKS LLC |        |  |
|                     | Consignee                 | F7100 SONY GULF FZE                       | Destinations                             |                                      |                             |                    | O DETROIT SHIPPING L.L.C                | -      |  |
|                     | Container Size            | 20                                        | Hauller:                                 | H00001 - DETROI                      | T SHIPPING L.L.C            | ~                  |                                         |        |  |
|                     | Terminal                  | 20<br>T4                                  | Preferred Slot:                          | 7 Jul 2024   14-16                   |                             | <b></b>            |                                         |        |  |
|                     |                           |                                           |                                          | 106 near build A4,                   | dubai South. DWC            | •                  |                                         |        |  |
|                     | Container No              | ZYXA288956                                | Destination:                             |                                      |                             |                    |                                         |        |  |
|                     | Container No<br>Consignee | ZYXA288956<br>F7100   SONY GULF FZE<br>20 | Destination:<br>Haulier:                 | H00001 - DETRO                       | T SHIPPING L.L.C            | ~                  |                                         |        |  |

CargoWaves Services Manual

Edit Order

• Once you select the desired destination and haulier next option is **preferred Preferred Slot** date click on it to book the Preferred Slots for the container.

|                           |                                                         | Order Selection                                 |                                             |                                                           | Container, Haulier & Token Slot Selec   | tion             | Order Confirmation                                               |        |
|---------------------------|---------------------------------------------------------|-------------------------------------------------|---------------------------------------------|-----------------------------------------------------------|-----------------------------------------|------------------|------------------------------------------------------------------|--------|
| ruction                   | : Select Slot and Desti                                 | nation of the container and assign to           | a Haulier                                   |                                                           |                                         |                  |                                                                  |        |
| ect Dest                  | ination *                                               |                                                 | Select Haulier *                            |                                                           | Time Interval                           | Avg. Return Time | Recommendation                                                   |        |
| .06 nea                   | ar build A4, dubai So                                   | outh. DWC 👻                                     | H00001 - DETROIT SHIPPING                   | <b>^</b>                                                  | •                                       | •                | Market Recommendation                                            |        |
| Арр                       | ly to All Containers                                    |                                                 | Q Search                                    |                                                           |                                         |                  | Haulier Container Size                                           | Rate   |
| 01-13<br>Consigne<br>7100 | 022408-24<br>NO<br>SONY GULF FZE                        | Clearing Agents<br>M0042   MAERSI               | * Minimum 3 characters required. Hit 'E     | nter' to search.<br>PING L.L.C                            | Point of Discharge<br>AEJEA             | _                | No market recommendation available My Haulier Recommendation     |        |
|                           | Container Detail                                        | 5                                               | Selection                                   |                                                           |                                         |                  | Haulier                                                          | Rating |
|                           | Container No<br>Consignee<br>Container Size<br>Terminal | ZYXA288955<br>F7100   SONY GULF FZE<br>20<br>T4 | Destination<br>Haulien<br>Preferred Slot:   | 106 near build A4<br>H00001 - DETRO<br>7 Jul 2024   14-14 | , dubai South. DWC<br>IT SHIPPING L.L.C | -<br>            | BIN BADER TRNASPORT BY HEAVY TRUCKS LLC     DETROIT SHIPPING LLC | -      |
|                           | Container No<br>Consignee<br>Container Size             | ZYXA288956<br>F7100   SONY GULF FZE<br>20<br>T4 | Destination:<br>Haulier:<br>Preferred Slot: | 106 near build A4<br>H00001 - DETRO<br>7 Jul 2024   14-11 | , dubai South. DWC                      | •<br>•           |                                                                  |        |

- Once you click on the Preferred Slot **a popup screen** will appear click on select date input.
- After selecting the input date, the Preferred Slot times window appears on the same page.
- The user needs to click on their Preferred Slot time window that best suits their operation needs.

| Slot Selection                                     |             |                                           |                                       |                     | ×            |
|----------------------------------------------------|-------------|-------------------------------------------|---------------------------------------|---------------------|--------------|
| important: Please note, tra                        | nsporter    | are prone to select different slot as p   | per the availability on delivery da   | ite                 |              |
| Instructions: To Select E-Token Slot, firs         | t select Da | te and select on Slot for Port Out and Po | ort In movement of each container.    |                     |              |
| Date Input                                         |             | ✔ Jul 8, 2024                             | Jul 9, 2024 💙                         | Slot Recommendation |              |
| 08/07/2024                                         | ⊟           | 00:00 - 01:59<br>Available Slots: 134     | 00:00 - 01:59<br>Available Slots: 134 | # Container No      | Slot         |
| ZYXA288955<br>Port Out : Jul 8, 2024 02:00 - 03:59 | +           |                                           |                                       | No data availa      | ible !       |
| Port In :                                          |             | 02:00 - 03:59<br>Available Slots: 134     | 02:00 - 03:59<br>Available Slots: 134 |                     |              |
| ZYXA288956                                         | -           |                                           |                                       |                     |              |
| Port Out : Jul 8, 2024 02:00 - 03:59<br>Port In :  | т           | 04:00 - 05:59<br>Available Slots: 134     | 04:00 - 05:59<br>Available Slots: 134 |                     |              |
|                                                    |             | 06:00 - 07:59<br>Available Slots: 134     | 06:00 - 07:59<br>Available Slots: 134 |                     |              |
|                                                    |             |                                           |                                       |                     | RESET SUBMIT |

- Once the user clicks on their selected Preferred Slot, **a pop-up screen** appears.
- The user is prompted to **select the containers** available for that time window.
- Once the Preferred Slot is booked and containers are selected, the last step is for the user to click on the **"Confirm**" button.

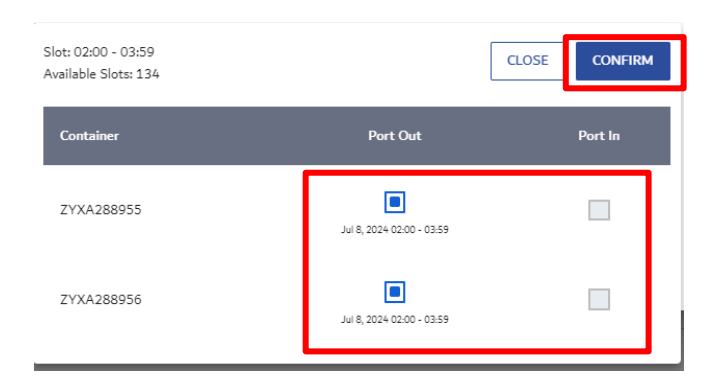

- Click the submit button to stay on the same page and choose the **destination from the dropdown menu.**
- Apply the **selected destination to all containers** by checking the box below the option.
- Choose hauliers from the dropdown menu.

Edit Orden

- Apply the chosen haulier to all containers by checking the box below the option.
- Once all details are filled and selected, click on "Next" to proceed.

|                       | Order Selection                                                         |                                                               |                                             | Container, Haulier & Token Slot Selectio                 | n                                                                     | Order Confirmation                    |                                         |        |
|-----------------------|-------------------------------------------------------------------------|---------------------------------------------------------------|---------------------------------------------|----------------------------------------------------------|-----------------------------------------------------------------------|---------------------------------------|-----------------------------------------|--------|
| truction<br>ect Desti | Select Slot and Destin                                                  | ation of the container and assign to a                        | a Haulier<br>Select Haulier *               |                                                          | ime Interval                                                          | Avg. Return Time                      | Recommendation                          |        |
| .06 nea               | r build A4, dubai Soo                                                   | uth. DWC 👻                                                    | H00001 - DETROIT SHIPPING                   | L.L.C ^                                                  | -                                                                     | •                                     | Market Recommendation                   |        |
| Арр                   | ly to All Containers                                                    |                                                               | Q Search                                    |                                                          |                                                                       |                                       | Haulier Container Size                  | Rate   |
| 101-13                | 022408-24                                                               | Classing Assets                                               | * Minimum 3 characters required. Hit *      | Enter' to search.                                        | Polet of Discharge                                                    | _                                     | No market recommendation available      |        |
| 7100                  | SONY GULF FZE                                                           | M0042   MAERSK                                                | _                                           | _                                                        | AEJEA                                                                 |                                       | My Haulier Recommendation               |        |
|                       | Container Details                                                       |                                                               | Selection                                   |                                                          |                                                                       |                                       | Haulier                                 | Rating |
|                       | Container No<br>Consignee<br>Container Size<br>Terminal<br>Container No | ZYXA288955<br>F7100   SONY GULF FZE<br>20<br>T4<br>ZYXA288956 | Destinations<br>Haulier:<br>Preferred Slot: | 106 near build Av<br>H00001 - DETRO<br>7 Jul 2024   14-1 | 4, dubai South. DWC<br>DIT SHIPPING L.L.C<br>6<br>4. dubai South. DWC | · · · · · · · · · · · · · · · · · · · | BIN BADER TRNASPORT BY HEAVY TRUCKS LLC | -      |
|                       | Consignee<br>Container Size<br>Terminal                                 | F7100   SONY GULF FZE<br>20<br>T4                             | Haulier:<br>Preferred Slot:                 | H00001 - DETRO                                           | DIT SHIPPING L.L.C                                                    | ~                                     |                                         |        |

- After filling in the required fields and details, click **"Next"** to proceed to the Order Details page.
- Review all the details carefully on the Order Details page, and then click on "Create Order" to complete the process.

| Order Details                 |                            |              |           |            |                 |          |                               |
|-------------------------------|----------------------------|--------------|-----------|------------|-----------------|----------|-------------------------------|
| Order No.<br>ORD1642024F60815 | Order Date<br>Apr 16, 2024 | Container No | Move Type | SH         | Time Interval   | Terminal | Destination                   |
| Movement Type<br>IMPORT FCL   | Status<br>Pending          | INLA294964   | Port Out  | _          |                 | 73       | Building no 334 , Park Avenue |
| Consignee                     | SONY GULF FZE              | INLA294964   | Port In   | Apr 17, 20 | Click on create | •        | Building no 334 , Park Avenue |
| BACK                          | May 31, 2024               |              |           |            | order           |          | CHEATE ORDER                  |

- After clicking the "Create Order" button, a confirmation page opens.
- On the confirmation page, you can verify that your order is confirmed.
- The Order ID number is displayed along with an option to view details.
- Clicking on "View Details" opens the home page of "pending" state, where you can access further information about your order.

| Order Summary                 |                           |              | Order created s       | uccessfullyt      |                  |          |                                      |
|-------------------------------|---------------------------|--------------|-----------------------|-------------------|------------------|----------|--------------------------------------|
|                               | 0                         |              | 0                     |                   |                  |          | 0                                    |
|                               | Dider Selection           |              | Complete Hauler & Sol | en Skot Selection |                  |          | Order Confirmation                   |
|                               |                           |              | C/                    |                   |                  |          |                                      |
|                               |                           |              | 0                     |                   | The s            |          |                                      |
|                               |                           | Your Order O | RD772024F07Y)         | (8D is succ       | essfully placed. |          |                                      |
|                               |                           |              | VIEW ORD              | CHS .             |                  |          |                                      |
|                               |                           |              |                       | _                 |                  |          |                                      |
| Order Details                 |                           |              |                       |                   |                  |          |                                      |
| Order No.<br>ORD772024F07YX8D | Order Data<br>Jul 7, 2024 | Costainer No | Move Type             | Six               | Time Interval    | Terminal | Destination                          |
| Movement Type<br>IMPORT FCL   | Statue<br>Pending         | Z10A288955   | Port Out              |                   |                  | 76       | 106 near build A4, dubal South, DWC  |
|                               |                           | 210A288955   | Part In               |                   |                  | ть       | 100 year build A4, dubal South, DWC  |
| Consignee                     | SONY OULF FZE             | ZYXA288956   | Part Out              |                   |                  | ть       | 206 near Isolid A4, dubal South, DWC |
| DO Wildlty Date               | Fab 29, 2024              | Z13A268956   | Part In               |                   |                  | ть       | 100 new build A4, dubal South, DWC   |
|                               |                           |              |                       |                   |                  |          |                                      |

#### Step 12: Viewing order details.

- Users can view order by clicking on the "View" option in the document.
- This action opens a view screen displaying order details for further reference.

| Orders                                                                                                    |                                                |                                                |  |  |  |  |  |  |  |  |  |
|----------------------------------------------------------------------------------------------------|------------------------------------------------|------------------------------------------------|--|--|--|--|--|--|--|--|--|
| Which type of movement would you like to select? Import Export I All Documents Draft Pending Accepted Completed Cancelled |                                                |                                                |  |  |  |  |  |  |  |  |  |
| BOE/BRN Search By Q Move Type:                                                                                            | :: ≣                                           |                                                |  |  |  |  |  |  |  |  |  |
| BRN 5004359 🌟 EMPTY RELEASE                                                                                               | BRN 5004372 EMPTY RELEASE                      | BRN 5004374 🌋 EMPTY RELEASE                    |  |  |  |  |  |  |  |  |  |
| Consignee F7100   ALOKOZAY GENERAL TRADING LLC                                                                            | Consignee F7100   ALOKOZAY GENERAL TRADING LLC | Consignee F7100   ALOKOZAY GENERAL TRADING LLC |  |  |  |  |  |  |  |  |  |
| Request Date Feb 16, 2024                                                                                                 | Request Date Feb 19, 2024                      | Request Date Feb 19, 2024                      |  |  |  |  |  |  |  |  |  |
| Vessel Cut-off Date May 10, 2024                                                                                          | Vessel Cut-off Date Aug 19, 2024               | Vessel Cut-off Date May 21, 2024               |  |  |  |  |  |  |  |  |  |
| Containers 1/1                                                                                                    | Containers 10/30                               | Containers 1/1                                 |  |  |  |  |  |  |  |  |  |
| Slot ♥ Destination                                                                                                    | Slot ♥ Destination ✔ Edit                      | Slot ♥ Destination  ♥ Edit ● View              |  |  |  |  |  |  |  |  |  |
|                                                                                                    |                                                |                                                |  |  |  |  |  |  |  |  |  |
| BRN 5004373 EMPTY RELEASE                                                                                                 | BRN 5004367 🌋 EXPORT FCL WITH EMPTY            | BRN 5004380 🏦 EXPORT FCL WITH EMPTY            |  |  |  |  |  |  |  |  |  |
| Consignee F7100   SONY GULF FZE                                                                                           | Consignee F7100   SONY GULF FZE                | Consignee F7100   SONY GULF FZE                |  |  |  |  |  |  |  |  |  |
| Request Date Feb 19, 2024                                                                                                 | Request Date Feb 19, 2024                      | Request Date Feb 19, 2024                      |  |  |  |  |  |  |  |  |  |
| Vessel Cut-off Date Aug 19, 2024                                                                                          | Vessel Cut-off Date Mar 02, 2024               | Vessel Cut-off Date Feb 29, 2024               |  |  |  |  |  |  |  |  |  |
| Containers 37/60                                                                                                    | Containers 5/30                                | Containers 4/20                                |  |  |  |  |  |  |  |  |  |
| Slot ♥ Destination ♥ Edit ● View                                                                                          | Slot 🕐 Destination 🧨 Edit 💿 View               | ③ Slot ♥ Destination ♥ Edit ● View             |  |  |  |  |  |  |  |  |  |

- On the view screen, users can access comprehensive order information for the containers within the document.
- Details such as status, date, time, and more are readily available for review and reference.

#### View Order

| Order Details                                                              |                |                                                                                                    |                                          |                                                   |                                                                                                    |                                                                      |                                         |                          |
|----------------------------------------------------------------------------|----------------|----------------------------------------------------------------------------------------------------|------------------------------------------|---------------------------------------------------|----------------------------------------------------------------------------------------------------|----------------------------------------------------------------------|-----------------------------------------|--------------------------|
| Document No.<br>BRN 5004372                                                |                | Movement Type<br>EMPTY RELEASE                                                                                                    |                                          | Total Containers<br>BRN No.                       | 30                                                                                                    | Vessel<br>Rotation                                                   | -                                       |                          |
| Status<br>PENDING                                                          |                |                                                                                                    |                                          | Request Date<br>Customer Reference Number         | Feb 19, 2024                                                                                          | Instruction Type<br>Point of Delivery<br>Shipping Agent<br>CnF Agent | EMPTY RELE.<br>TERMINAL O<br>MAERSK KAN | ASE<br>NE<br>IOO UAE LLC |
| Consignee ALOKOZAY GENERAL TRADING LLC<br>Vessel Cut-off Date Aug 20, 2024 |                | Remarks Please note that the order process requires accurate and complete information for a smooth transaction. Kindly ensure that all details provided are correc<br>and up to date. |                                          |                                                   |                                                                                                    |                                                                      |                                         |                          |
| Container List<br>Search By Contain                                        | er Name / Type |                                                                                                    |                                          |                                                   |                                                                                                    |                                                                      |                                         |                          |
| Container Type                                                             | Container No   | Haulier Requested                                                                                                    | Response                                 | Slot Time                                         | Out Of Gauge Measure                                                                                  | Nomination Id #                                                      | ictual Slot Time                        | Status                   |
| 20 FT<br>CONTAINER                                                         | -              | BIN BADER TRNASPORT BY HE<br>DETROIT SHIPPING L.LC (H000<br>SEVEN SEAS SHIPCHANDLERS<br>SEVEN STARS TRANSPORT BY                                                                      | PENDING<br>PENDING<br>PENDING<br>PENDING | Port Out : Apr 7, 2024 00:00 - 01:59<br>Port In : | Top (cm) : -<br>Bottom (cm) : -<br>Right (cm) : -<br>Left (cm) : -<br>Front (cm) : -<br>Back (cm) : - |                                                                      |                                         | PENDING                  |
| 20 FT<br>CONTAINER                                                         | -              | BIN BADER TRNASPORT BY HE<br>DETROIT SHIPPING L.LC (H000<br>SEVEN SEAS SHIPCHANDLERS<br>SEVEN STARS TRANSPORT BY                                                                      | PENDING<br>PENDING<br>PENDING<br>PENDING | Port Out : Apr 7, 2024 00:00 - 01:59<br>Port In : | Top (cm) : -<br>Bottom (cm) : -<br>Right (cm) : -<br>Left (cm) : -<br>Front (cm) : -<br>Back (cm) : - |                                                                      |                                         | PENDING                  |

# Summary

The CargoWaves Services platform simplifies container transportation coordination, offering benefits like eliminating offline hassle, automation, and efficient asset management. Users, including cargo owners, agents, hauliers, and terminal teams, access services like order management, trucking scheduling, and invoicing. The platform's step-by-step guide helps users create orders, select destinations, and confirm shipments, ensuring smooth operations and communication throughout the transportation process.